EK-LA210-UG-002

# LA210 Letterprinter

User Guide

Prepared by Educational Services of Digital Equipment Corporation

.

1st Edition, February 1985 2nd Edition, January 1986

Copyright <sup>©</sup> 1985, 1986 by Digital Equipment Corporation. All Rights Reserved.

Printed in U.S.A.

The reproduction of this material, in part or in whole, is strictly prohibited. For copy information, contact the Educational Services Department, Digital Equipment Corporation, Maynard, MA 01754.

The information in this document is subject to change without notice. Digital Equipment Corporation assumes no responsibility for any errors that may appear in this document.

This equipment generates and uses radio frequency energy and if not installed and used properly, that is, in strict accordance with the manufacturer's instructions, may cause interference to radio and television reception. It has been type tested and found to comply with the limits for a Class B computing device in accordance with the specifications in Subpart J of part 15 of FCC Rules, which are designed to provide reasonable protection against such interference in a residential installation. However, there is no guarantee that interference will not occur in a particular installation. If this equipment does cause interference to radio or television reception, which can be determined by turning the equipment off and on, the user is encouraged to try to correct the interference by one or more of the following methods.

- Reorient the receiving antenna.
- Relocate the computer with respect to the receiver.
- Move the computer away from the receiver.
- Plug the computer into a different outlet so that computer and receiver are on different branch circuits.

If necessary, the user should consult the dealer or an experienced radio/television technician for additional suggestions. The user may find the booklet *How to Identify* and Resolve Radio/TV Interference Problems, prepared by the Federal Communications Commission, helpful. This booklet is available from the U.S. Government Printing Office, Washington, DC 20402, Stock No. 004-000-00345-4.

Epson is a registered trademark of Epson America, Inc. IBM is a registered trademark of International Business Machines Corporation. Graftrax is a registered trademark of CompuSoft, Inc.

The following are trademarks of Digital Equipment Corporation, Maynard, Massachusetts.

| digital <sup>™</sup> | DECwriter     | Rainbow        |
|----------------------|---------------|----------------|
| DEC                  | DIBOL         | RSTS           |
| DECmailer            | LA            | RSX            |
| DECmate              | Letterprinter | UNIBUS         |
| DECnet               | MASSBUS       | VAX            |
| DECsystem-10         | PDP           | VMS            |
| DECSYSTEM-20         | P/OS          | VT             |
| DECUS                | Professional  | Work Processor |
|                      |               |                |

# CONTENTS

#### INTRODUCTION

#### FEATURES

۲

•

#### **INSTALLING RIBBON AND PAPER**

| Replacing the Ribbon Cartridge | 3  |
|--------------------------------|----|
| Inserting Paper                | 7  |
| Adjusting the Printhead        | 17 |

#### SWITCHES AND INDICATORS

| Power Switch 20                   |
|-----------------------------------|
| Control Panel                     |
| Auto/Manual Switch 20             |
| Letter/Draft Switch 20            |
| On Line/Off Line Switch 21        |
| Normal/Self Test Switch 21        |
| Set Top of Form Switch 22         |
| Local Form Feed (Reset) Switch 22 |
| Font Select Switch 22             |
| Indicators 23                     |
| Data Set Ready Indicator 23       |
| Power/fault Indicator 23          |
| Font Indicators 23                |
| Paper-Low Detector (optional) 23  |

| Printer Controls             | 24 |
|------------------------------|----|
| Paper Adjust Knobs 2         | 24 |
| Paper Release Lever 2        | 24 |
| Printhead Release Lever 2    | 24 |
| Printhead Adjustment Lever 2 | 24 |
| Tractor Release Levers 2     | 26 |
| Tractor Adjustment Levers 2  | 26 |
| Paper-Out Switch 2           | 27 |

#### COMMUNICATION

| Interface Signals | 28 |
|-------------------|----|
|-------------------|----|

#### **CONFIGURATION SWITCHES**

#### SELF-TESTS

| Internal Self-Test | 37 |
|--------------------|----|
| I/O Loopback Tests | 42 |

#### MAINTENANCE

۹.

| Cleaning the Platen     | 46 |
|-------------------------|----|
| Replacing the Printhead | 51 |
| Replacing the Fuse      | 58 |

#### TROUBLESHOOTING

| Troubleshooting Checklist |  | 59 |
|---------------------------|--|----|
|---------------------------|--|----|

#### FONTS

| General                 | 62 |
|-------------------------|----|
| Changing Character Sets | 63 |

#### PRINTER EMULATION MODES

| General                                | 65 |
|----------------------------------------|----|
| Setup Procedures                       | 66 |
| IBM/Epson MX80 Mode                    | 68 |
| IBM/Epson MX80 with Graftrax Plus Mode | 70 |
| IBM Graphics Printer Mode              | 72 |

#### SPECIFICATIONS

#### APPENDIX

| Digital Services         | 78 |
|--------------------------|----|
| On-Site Service          | 78 |
| Carry-In Service         | 78 |
| DECmailer                | 78 |
| Accessories and Supplies | 79 |

.

This user guide shows you how to operate and maintain the LA210 Letterprinter. It describes ribbon and paper installation, operating controls and indicators, data communications, printer adjustments and maintenance, and troubleshooting.

The user guide is part of the LA210 Letterprinter user documentation package. There are four other documents in this package.

| Installing the LA210 Letterprinter                             | EK-LA210-IN |
|----------------------------------------------------------------|-------------|
| LA210 Letterprinter Programmer Reference<br>Manual             | EK-LA210-RM |
| LA210 Letterprinter Operator and Programmer<br>Reference Guide | EK-LA210-RC |
| LA210 Letterprinter Emulation Modes Reference<br>Guide         | EK-LA210-RG |

The information in these documents is for three different audiences.

- the hardware installer who needs specific instructions and checkout information
- the operator who needs general operating information
- the applications programmer who needs interface and control function descriptions

### Warnings, Cautions, and Notes

The warnings, cautions, and notes in this user guide have specific purposes.

| WARNINGS | Contain important information that relates to personal safety. |
|----------|----------------------------------------------------------------|
| CAUTIONS | Contain information to prevent damage to the equipment.        |
| NOTES    | Contain general information.                                   |

# FEATURES

The LA210 Letterprinter is a dot matrix, receive only (RO) printer. You can use this compact desktop printer in personal computer systems, office workstations, and small business computer systems.

The LA210 Letterprinter operates in text or graphics mode. In text mode, you can select letter quality or draft quality printing. In graphics mode, the computer controls the dot printing elements.

Letter quality mode provides medium or high density printing at low speed (40 characters per second maximum). Draft mode provides low density printing at high speed (240 characters per second maximum).

The printer contains the courier 10 USASCII, courier 10 multinational, and VT100 line drawing character sets. You can plug in up to two optional fonts in the font assembly.

A paper tractor comes with the printer. This tractor can handle wide paper and 4-part paper (original plus three copies). You can feed paper from the back of the printer (single-part only) or through a slot in the bottom of the printer. The ribbon comes in a disposable cartridge.

The printer can also emulate the IBM/Epson MX80 printer, the IBM/Epson MX80 printer with Graftrax, and the IBM Graphics printer.

You can select emulation modes by changing the configuration switch settings and the plug-in font cartridges. To operate the printer in the emulation modes, see the major sections on "Configuration Switches," "Fonts," and "Printer Emulation Modes."

# INSTALLING RIBBON AND PAPER

### **Replacing the Ribbon Cartridge**

1. Remove the access cover by pulling up and out.

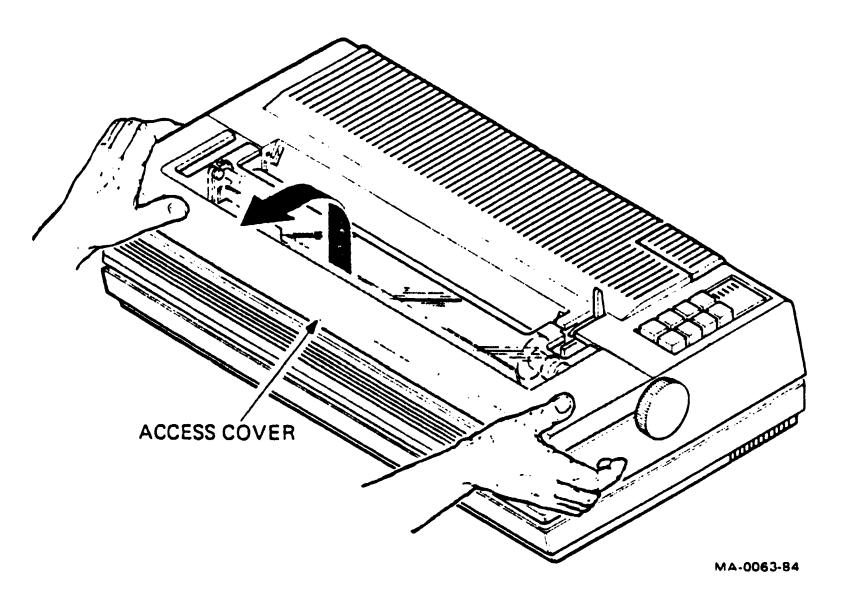

2. Remove and discard the old ribbon cartridge.

٩

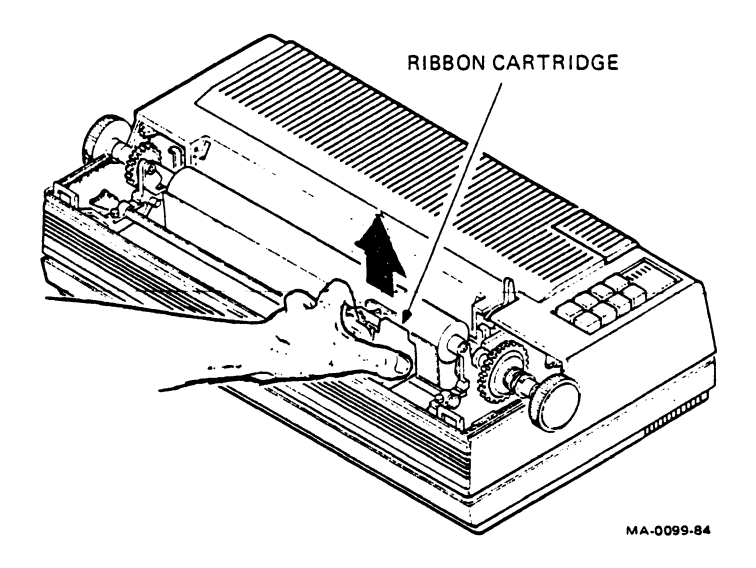

CAUTION: Digital recommends the LA10R ribbon cartridge for replacement. Using other ribbon cartridges may damage the printhead and void the warranty.

3. Remove and save the gap-setting guide from the new cartridge. (You need this guide to adjust the printhead.)

Turn the ribbon adjustment knob on the new cartridge clockwise to tighten the ribbon.

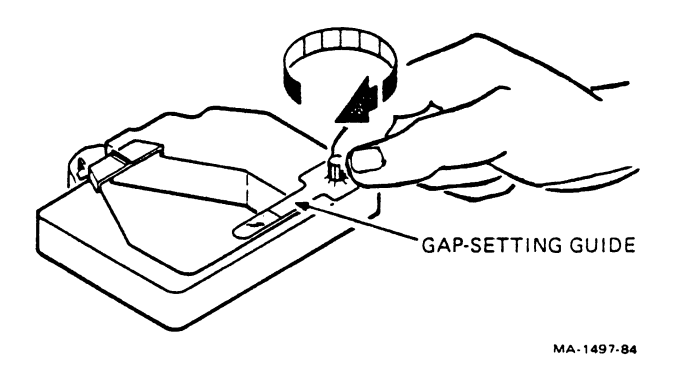

4. Move the printhead adjustment lever to the right.

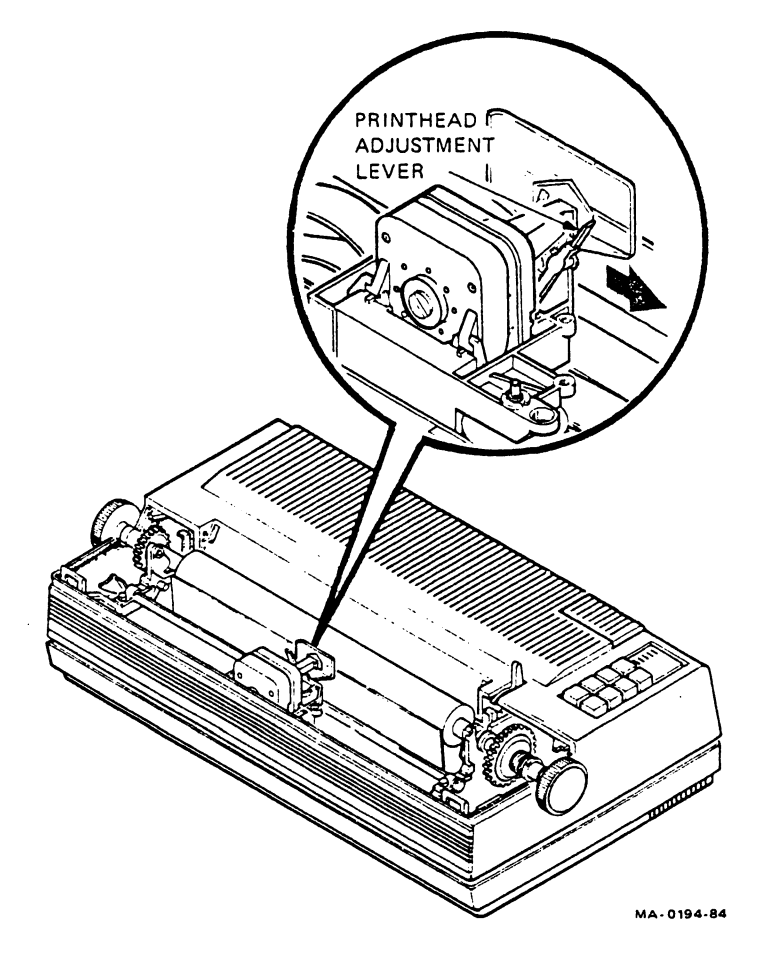

5. Fit the cartridge over the mounting holes and push into place.

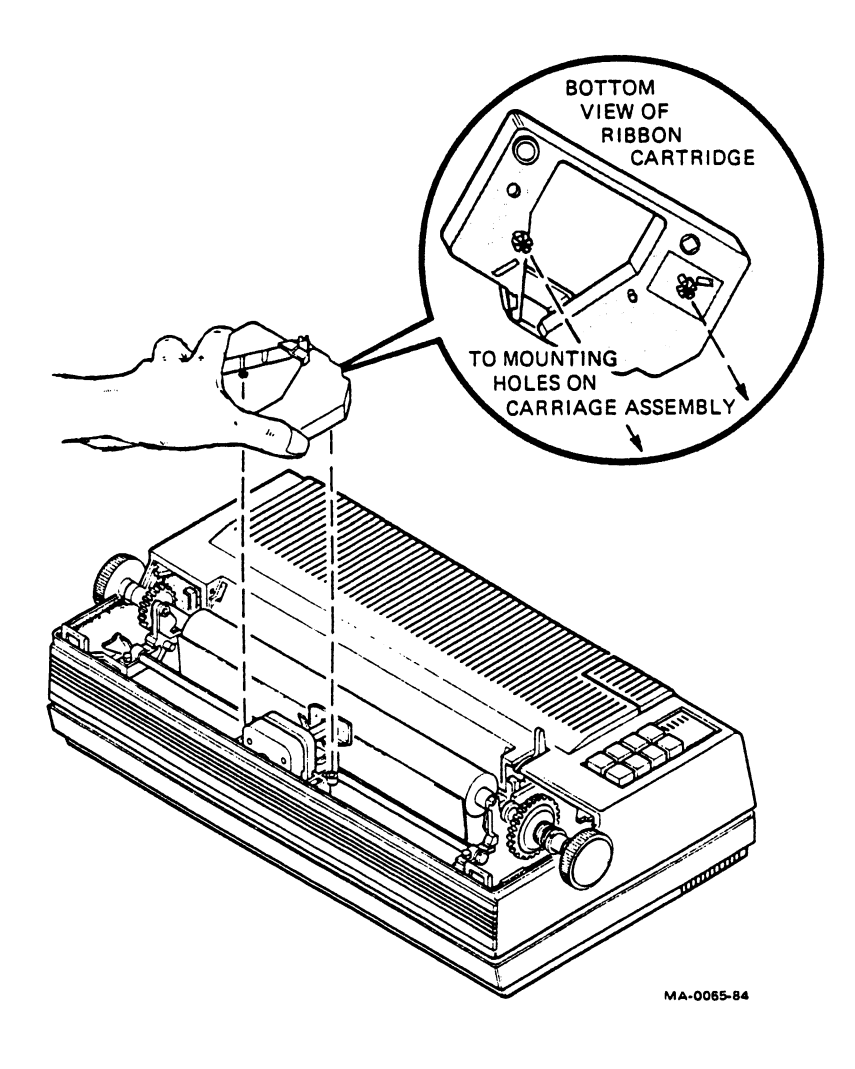

Make sure the ribbon fits between the printhead and smudge guard.

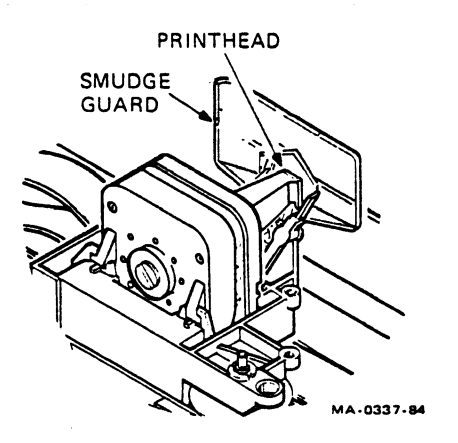

ţ

6. Press the cartridge into place and tighten the ribbon with the ribbon adjustment knob.

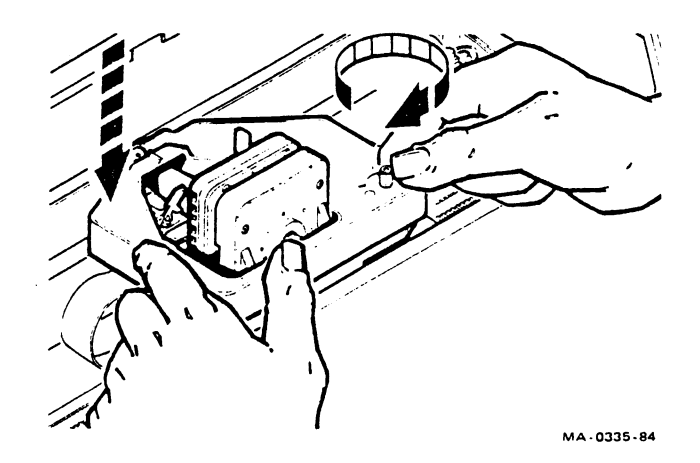

*NOTE:* If you need to adjust the printhead, see the "Adjusting the Printhead" section.

7. Replace the access cover by sliding in and down.

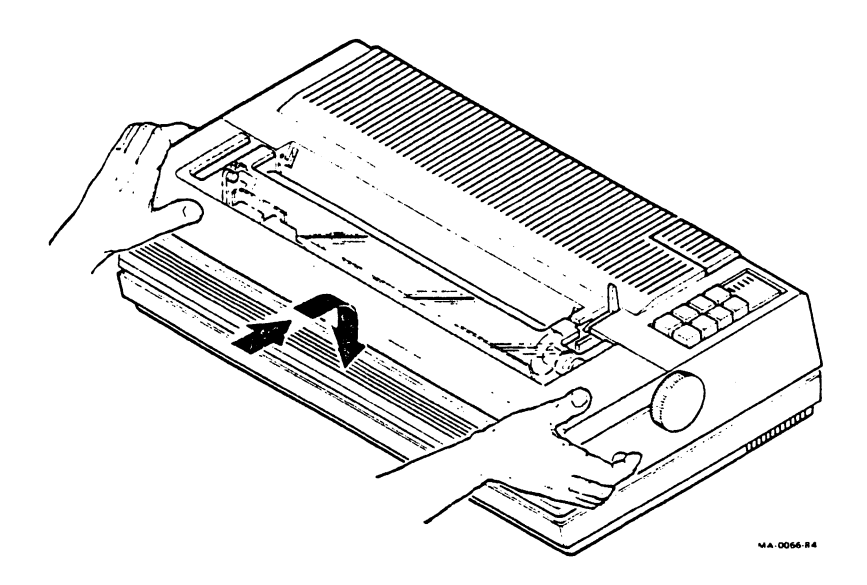

# Inserting Paper

ł

1. Remove the access cover by pulling up and out.

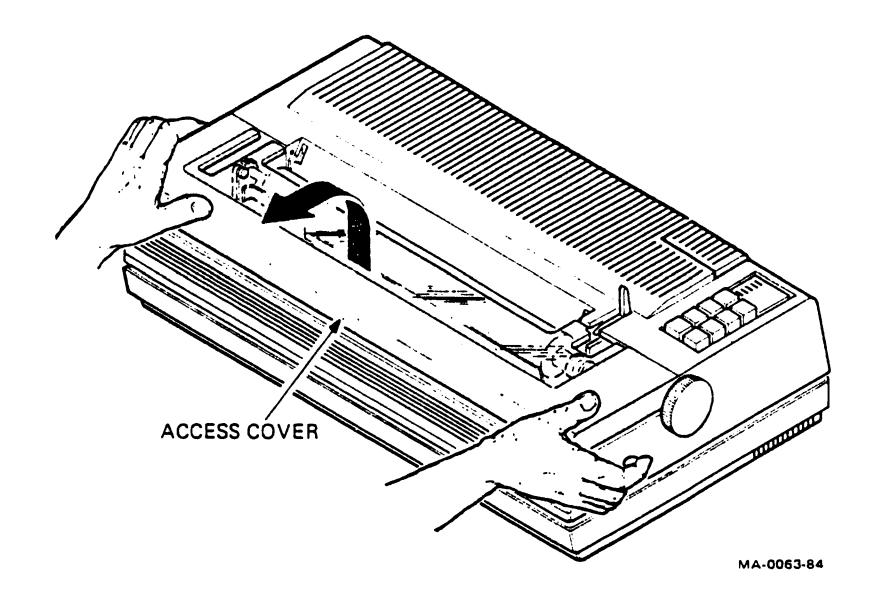

-2. Move the paper-out switch left and toward you (disabled position).

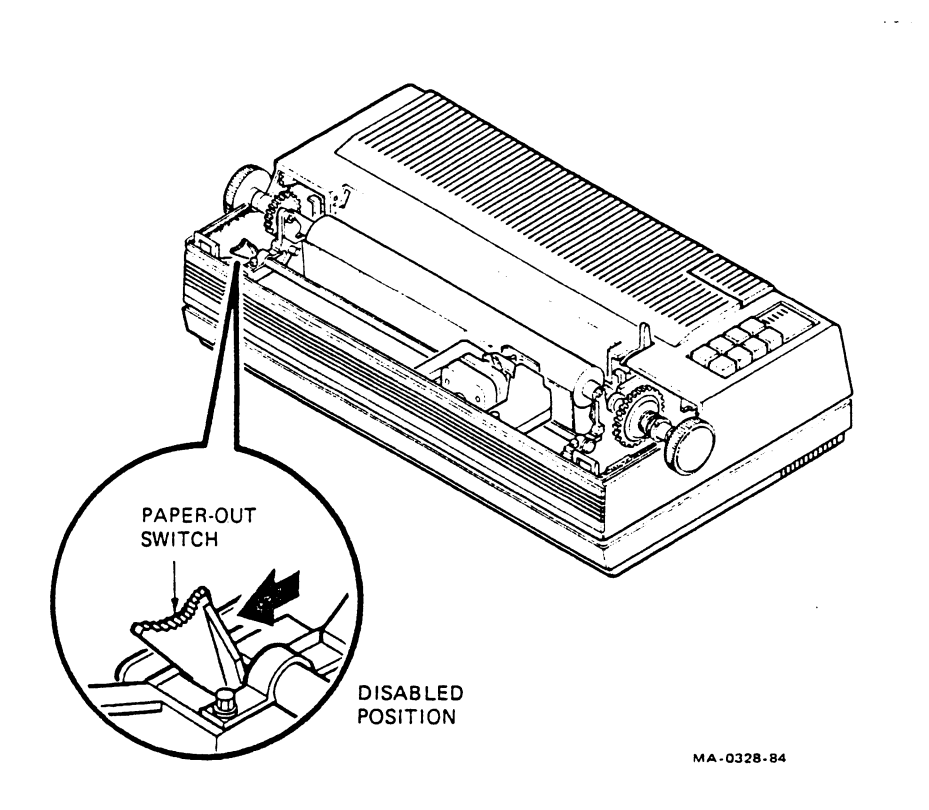

CAUTION: Make sure the paper-out switch is disabled before you feed or remove paper through the bottom slot. If not, the switch may be damaged.

NOTE: Make sure the paper-out switch is disabled before you feed paper through the back and around the platen. If not, the Power/fault indicator turns on and the printer will not feed paper.

- 3. Pull the paper release lever toward you.
- 4. Hold the tractor assembly with both hands and press down on the tractor release levers.
- 5. Line up the tractor assembly with the two slots in the top of the printer. Lower the assembly into place.

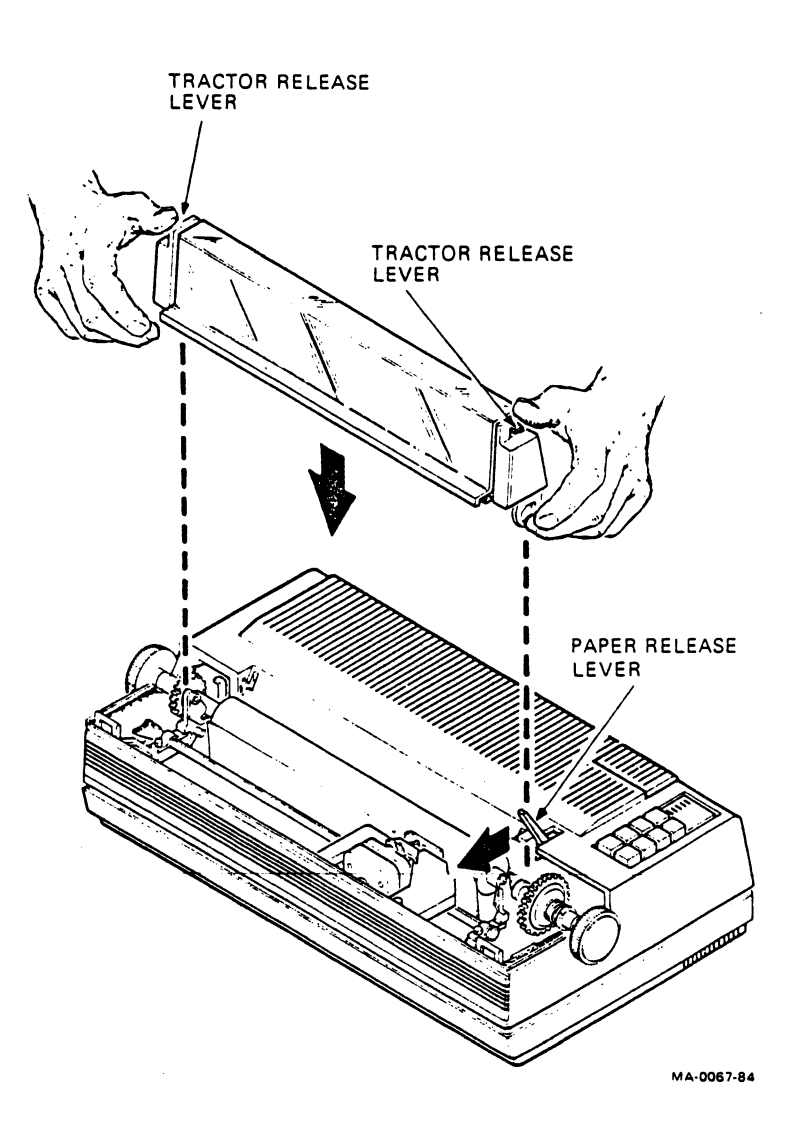

٢

6. Release the tractor release levers.

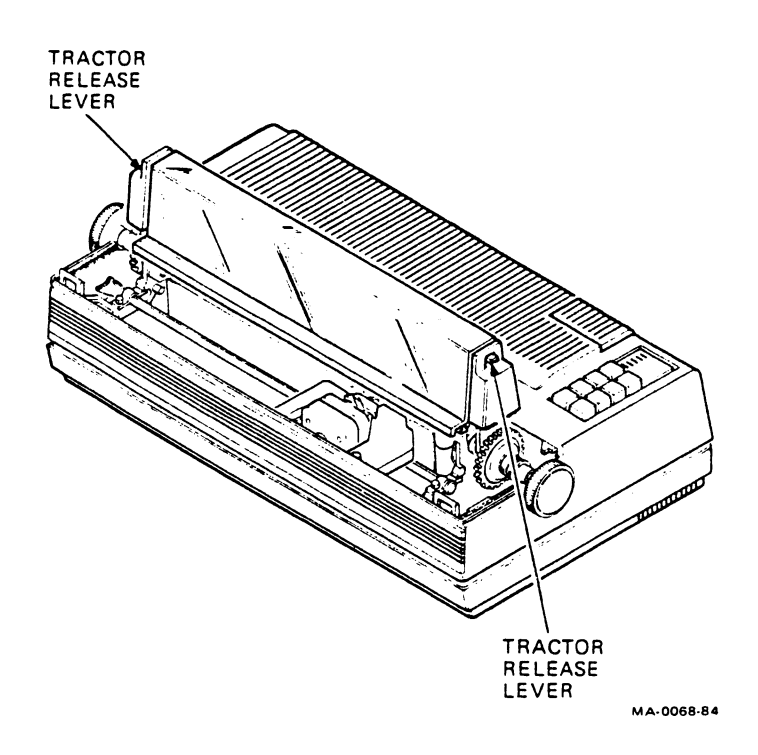

7. Open the window.

÷

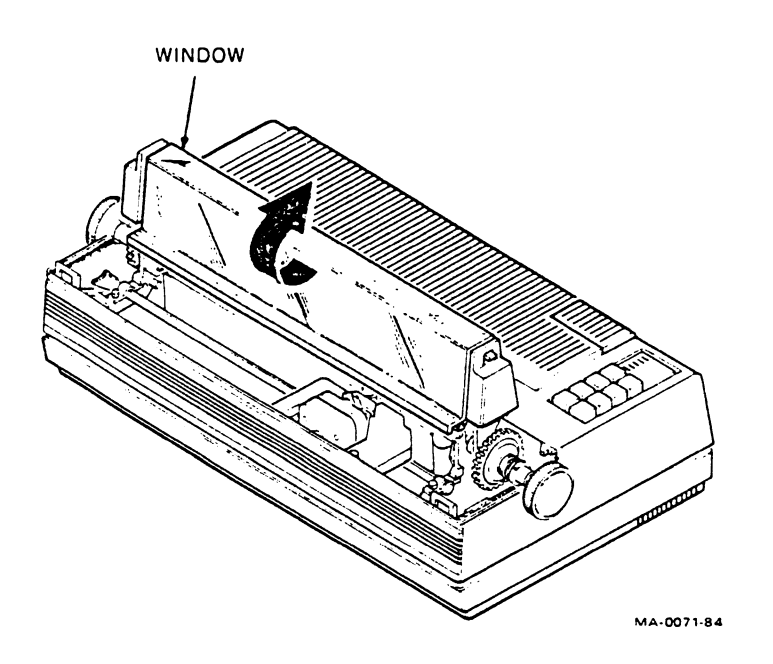

8. Open the paper clamps.

\$

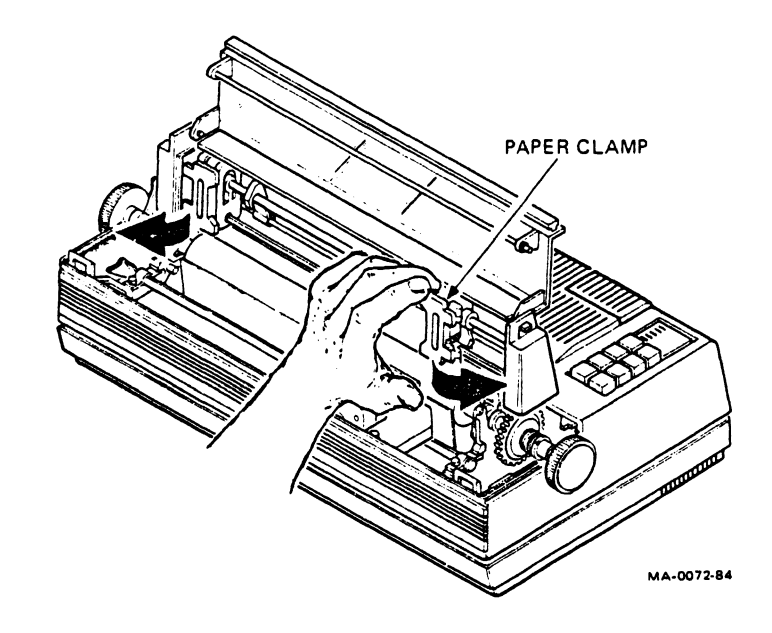

9. This step depends on the printer's location.

#### Printer on Table or Desk

Guide the paper under the back of the tractor assembly, around the platen, and up onto the tractors.

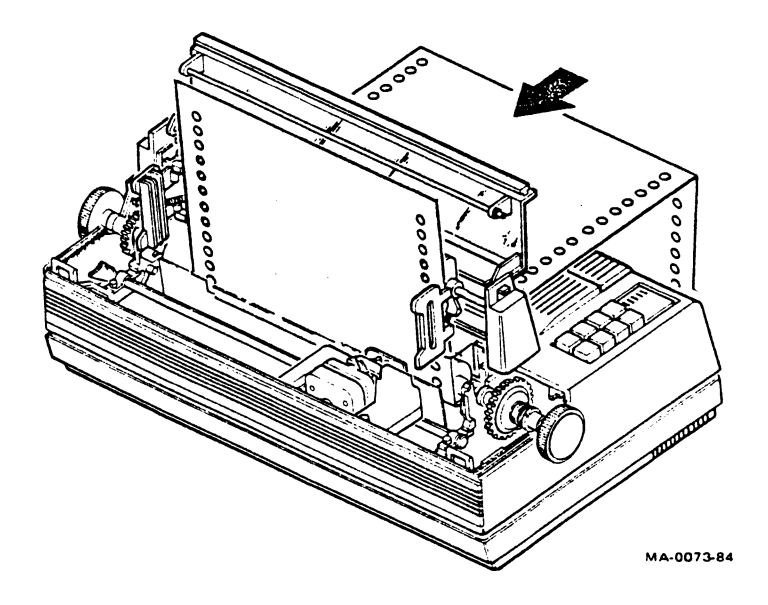

NOTE: Use only single-part paper when feeding paper from the back of the printer. If you use multipart paper, you must feed paper through the bottom of the printer as follows.

#### **Printer on Stand**

Feed paper through the slot in the bottom of the printer and onto the tractors.

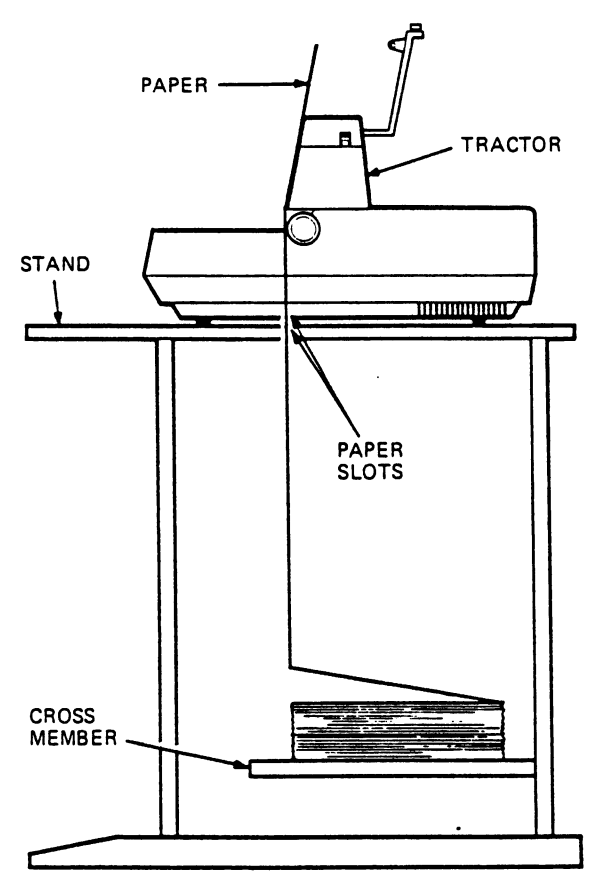

MA-0075-84

NOTE: You can enable the paper-out function when feeding paper from the bottom. First load the paper. Then return the paper-out switch to the enabled position. (Move switch to left and away from you.)

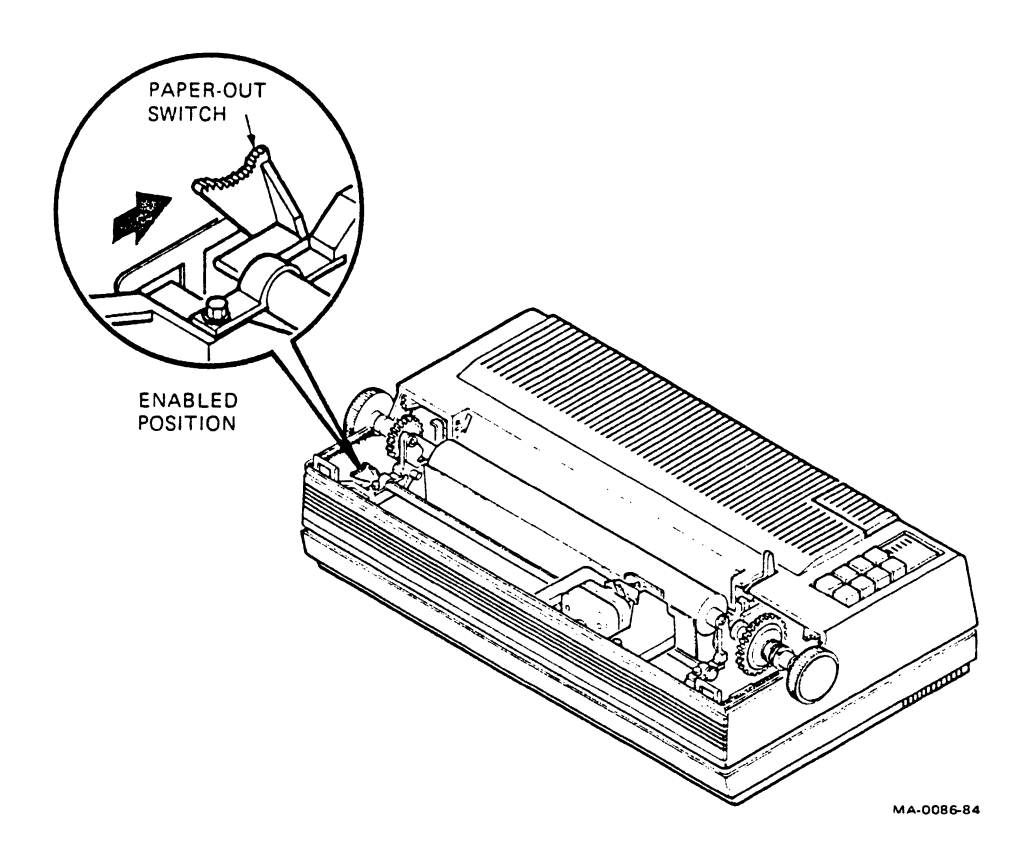

Ļ

10. Fit the paper on the tractors. If the paper does not fit correctly, use the tractor adjustment levers to move the tractors.

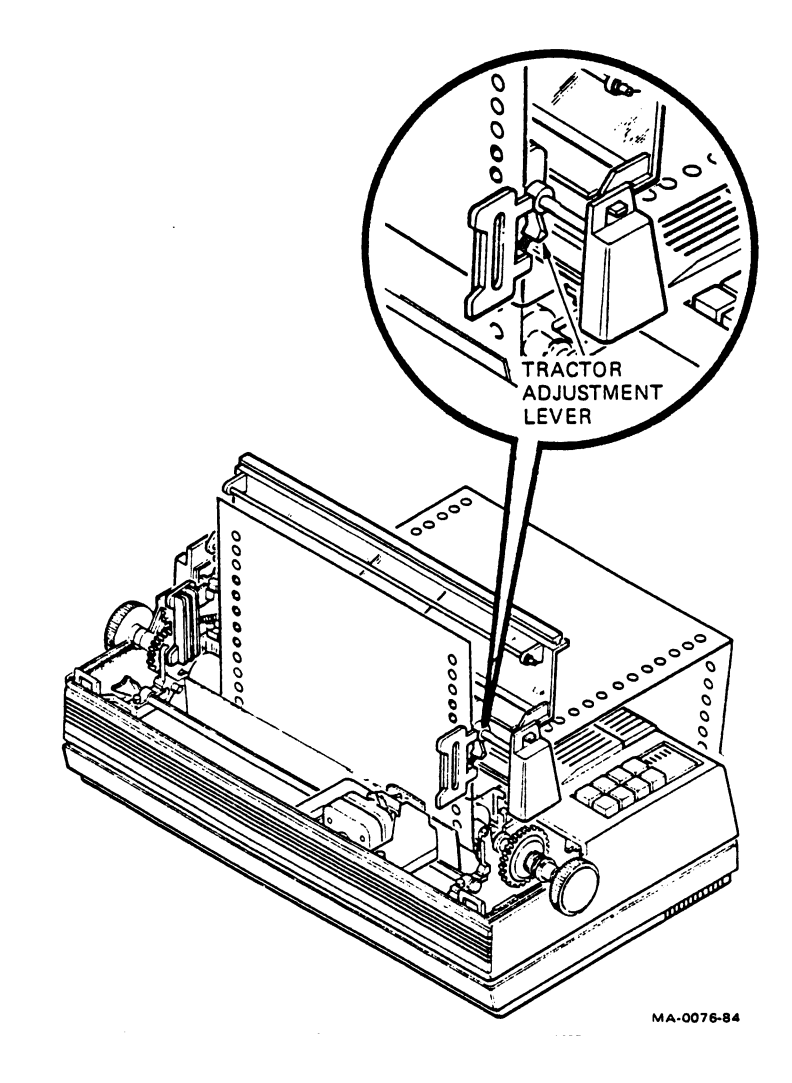

ł

11. Feed the paper through the window slot and close the tractor clamps.

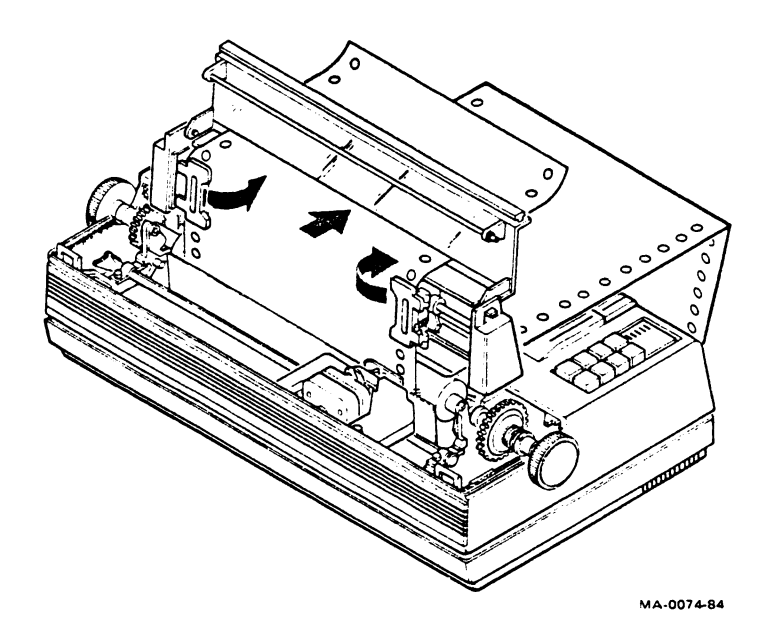

12. Replace the access cover by sliding in and down. Then close the window.

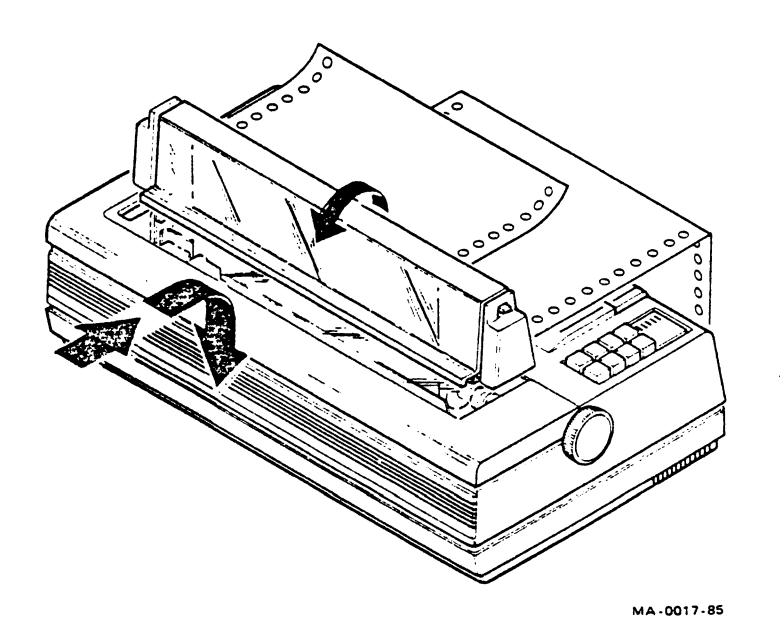

# Adjusting the Printhead

1. Remove the access cover by pulling up and out.

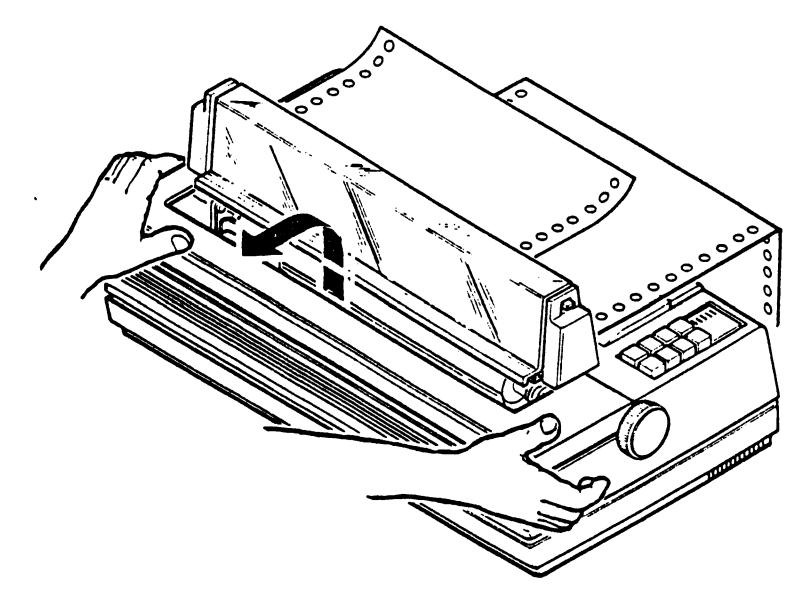

MA-0011-85

- 2. You need the gap-setting guide that came with your ribbon cartridge. Slide the narrow end of the guide between the printer and the paper.
- 3. Move the printhead adjustment lever to the left, until you feel a slight resistance when you slide the gap-setting guide between the printhead and paper. The printhead is now adjusted correctly.

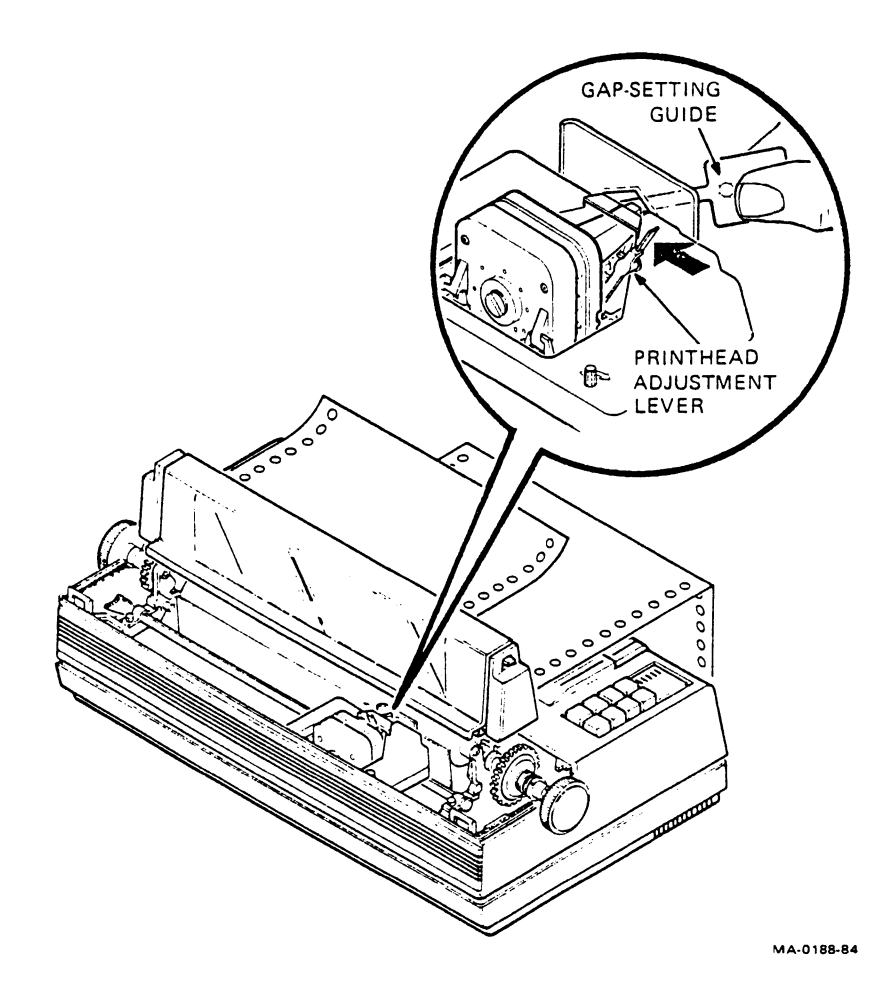

4. Replace the access cover by sliding in and down.

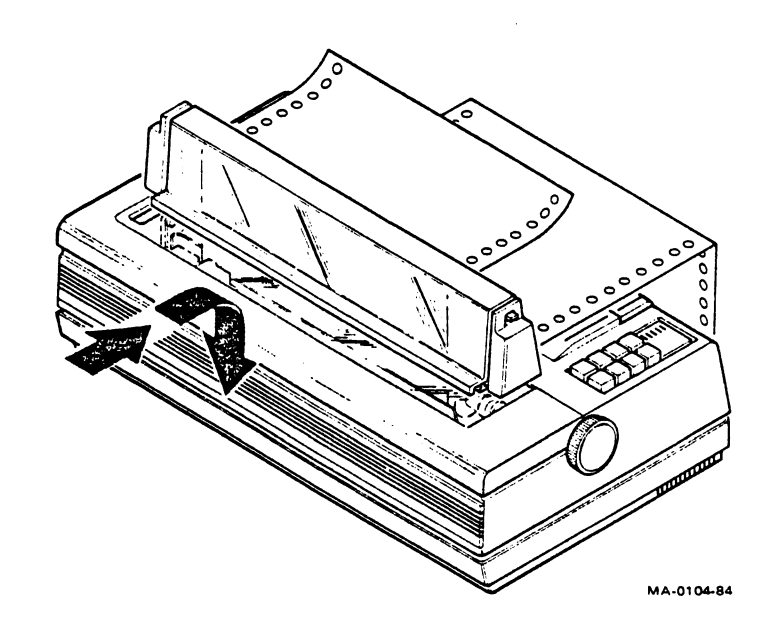

\_

# SWITCHES AND INDICATORS

### **Power Switch**

The power switch is on the rear of the printer. To turn power on, you set the switch to the up (1) position.

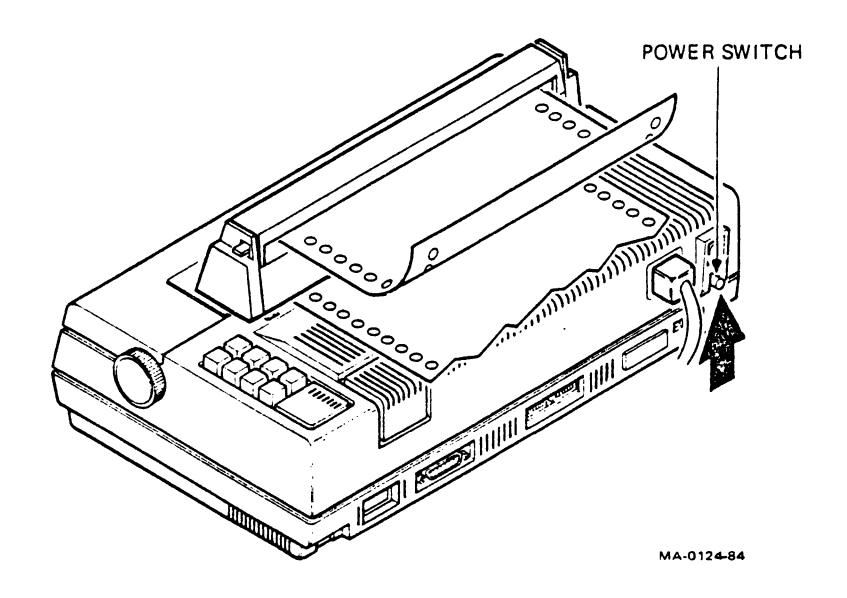

### **Control Panel**

The operator's control panel is on the top right of the printer. The control panel includes the following switches and indicators.

#### Auto/Manual Switch

This switch specifies whether the computer or the operator has control over letter quality and draft printing. In the **Auto** (up) position, the computer has control. In the **Manual** (down) position, the operator has control and uses the **Letter/Draft** switch to select print quality.

#### Letter/Draft Switch

٤

This switch only works when the Auto/Manual switch is set to Manual. Set the Letter/Draft switch up for letter quality, and down for draft printing.

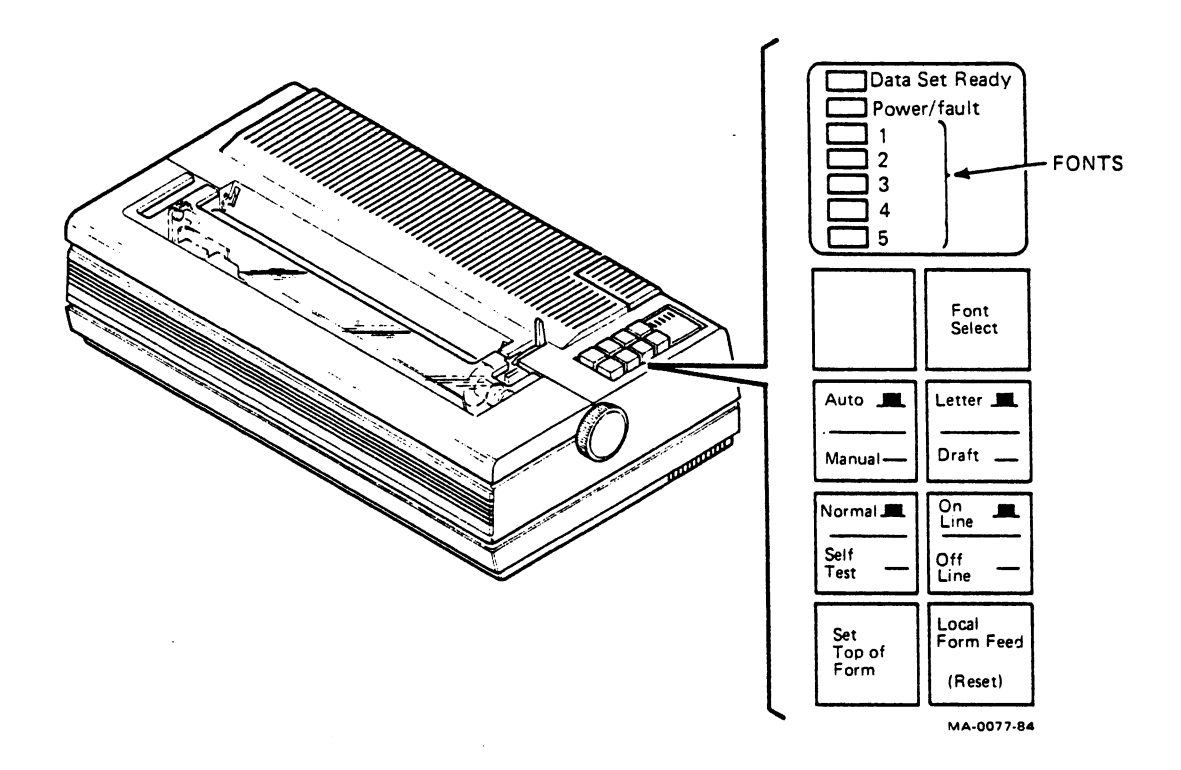

#### On Line/Off Line Switch

This switch controls whether the printer is available for printing (on-line) or in local mode (off-line). Set the switch up for printing and down for local mode. The **Off Line** position is used for such functions as running selftests, and setting top of form and local form feed.

NOTE: Normally, data is not lost when you switch the printer off-line (unless the printer is in self-test mode). When you switch the printer back on-line, the printer resumes printing where it left off.

#### Normal/Self Test Switch

÷

This switch is used to put the printer in self-test mode. To use self-test mode, first set the **On Line/Off Line** switch to **Off Line** (down). Next set the **Normal/Self Test** switch to **Self Test** (down). For normal print mode operation, both switches should be up.

#### Set Top of Form Switch

This switch controls the position of the top of the sheet of paper or form used. To set a new top of form, first set the **On Line/Off Line** switch to **Off Line**. Next, fit the top of the paper on the tractors. Then press the momentary-contact **Top of Form** switch. Reset the **On Line/Off Line** switch to **On Line** to continue printing.

NOTE: The printer starts printing at the top margin, not the top of form (unless the top margin is the same position). See the LA210 Letterprinter Programmer Reference Manual for details.

#### Local Form Feed (Reset) Switch

When the printer is off-line, this switch advances the paper to the next topof-form position each time you press it. If you hold down this switch while turning power on, it does not advance paper, but resets the printer to the factory default settings. This switch also resets certain faults (such as cover open) after the fault is cleared.

#### Font Select Switch

٩

This switch lets you select which font the printer uses, or have the computer control font selection. When the system is first turned on, the computer has font control. When you first press the **Font Select** switch, it selects font 1. Pressing this switch again selects font 2, and so on. The font indicators show the selected font. After you select font 5 and press the switch again, font selection control returns to the computer.

*NOTE:* You can only select font positions that contain fonts. You cannot select font 2 and font 4 unless optional external fonts are installed.

### Indicators

#### **Data Set Ready Indicator**

This indicator is on whenever the DSR (data set ready) signal is present. DSR is sent by the computer (or modem) to indicate that the system is ready and able to send and receive data.

#### **Power/fault Indicator**

This indicator is a combination power/ready indicator. If the indicator is on, the power is on and the printer is ready. Intermittent flashing indicates a fault in the system.

#### **Font Indicators**

These five indicators show which font is currently selected for printing. If you are selecting fonts manually, the indicator that is on represents the selected font. If the computer selects the font, the indicator that is off represents the selected font; in this case, all other indicators are on.

#### Paper-Low Detector

1

This connector is for the paper-low detector when you use an optional sheet feeder.

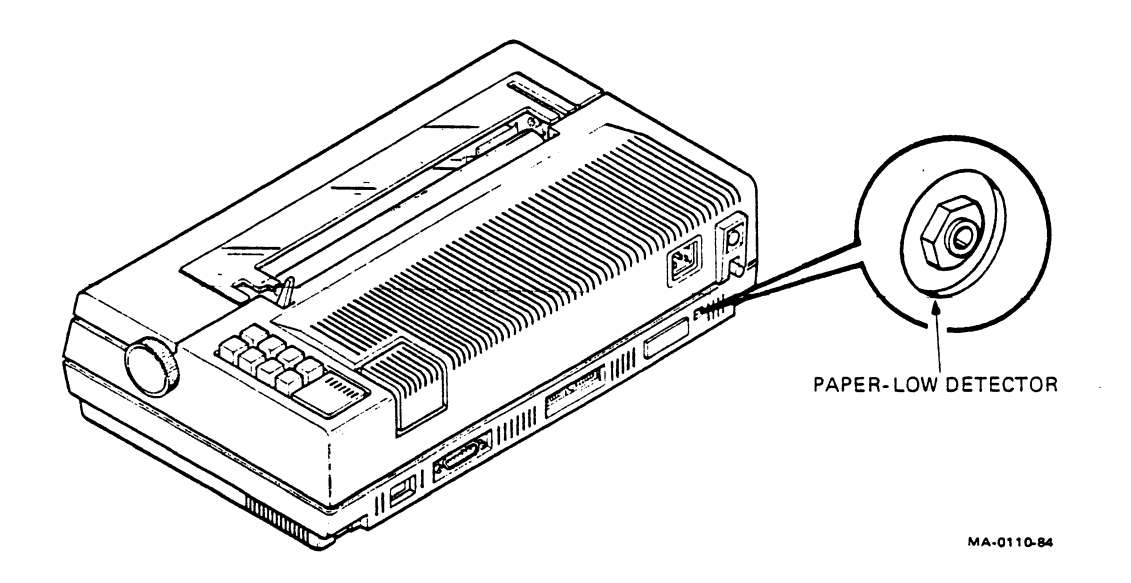

## **Printer Controls**

#### Paper Adjust Knobs

Use either knob on the platen to adjust the paper vertically. Once the top of form is set, rotating the paper adjust knobs will change the top of form setting.

#### Paper Release Lever

This lever controls paper-holding tension. Put the lever in the forward (released) position for tractor operation.

#### Printhead Release Lever

Use this lever only to replace the printhead, if necessary. Move the lever toward the rear of the printer to unlock the printhead. Move the lever toward the front of the printer to lock the printhead in place.

#### Printhead Adjustment Lever

Move this lever to the left for single-part paper (one sheet thick). The printhead will move toward the platen. Move the lever to the right for multipart forms or heavy forms. The printhead will move away from the platen. You can also use this lever to move the printhead away from the platen and change the ribbon.

For the best print quality, see the "Adjusting the Printhead" section.

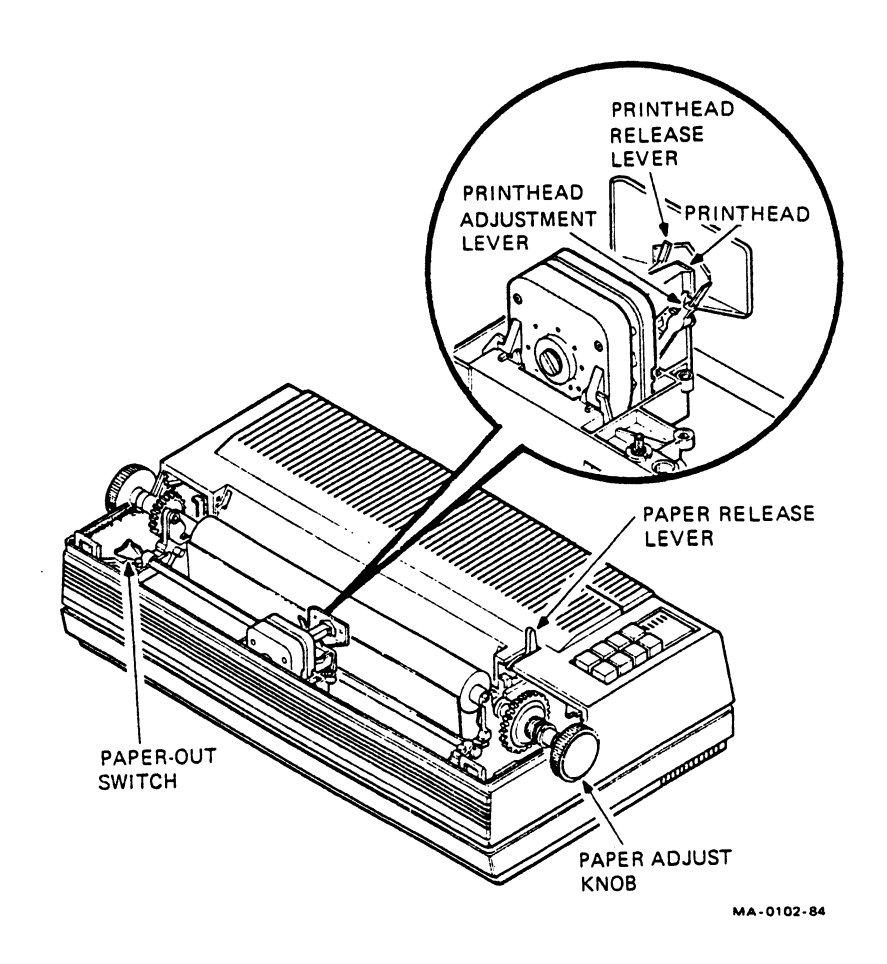

-

#### **Tractor Release Levers**

These levers let you remove the tractor assembly. To remove the tractor, push both release levers down while lifting the assembly.

#### **Tractor Adjustment Levers**

These levers control margin location and paper width. Pull the adjustment levers forward to release the tractors. Adjust the horizontal space between the tractors for different-size paper. After adjusting a tractor, push the lever to the rear to lock in place.

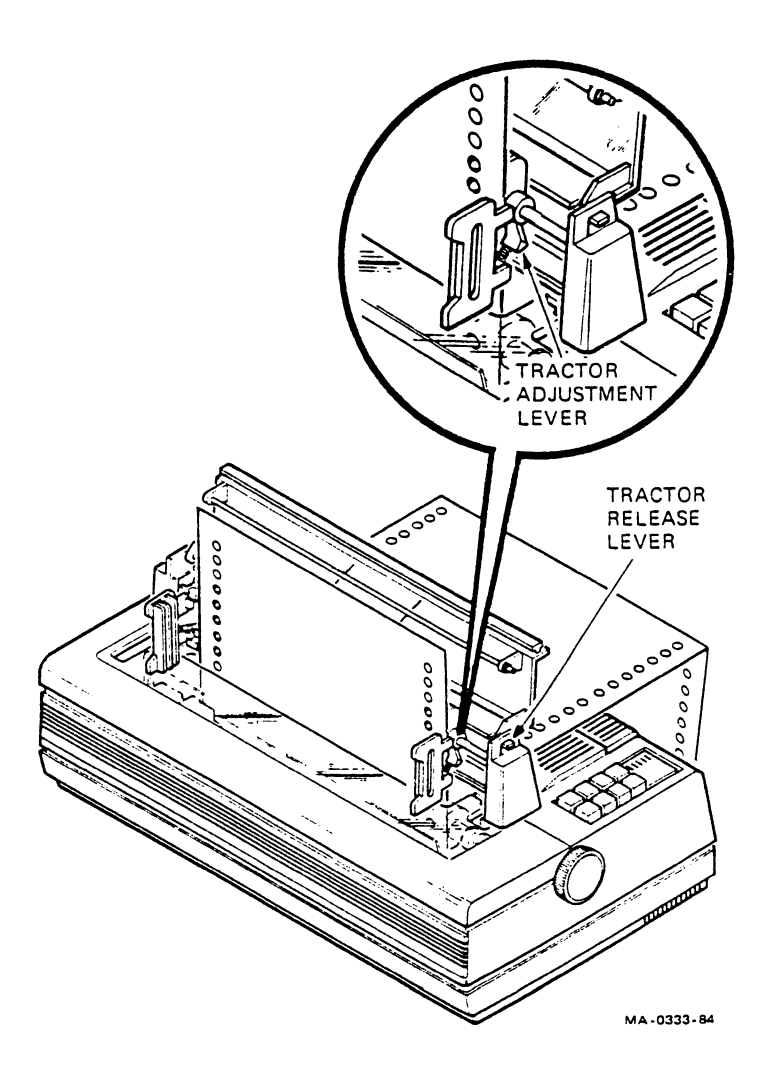

#### **Paper-Out Switch**

١

This switch is under the access cover. You use this switch for paper loading, and to disable paper-out detection when paper is loaded from the back of the printer. Pull the switch forward to override paper-out detection, or to load paper. Push the switch back to enable paper-out detection when paper is loaded through the bottom of the printer.

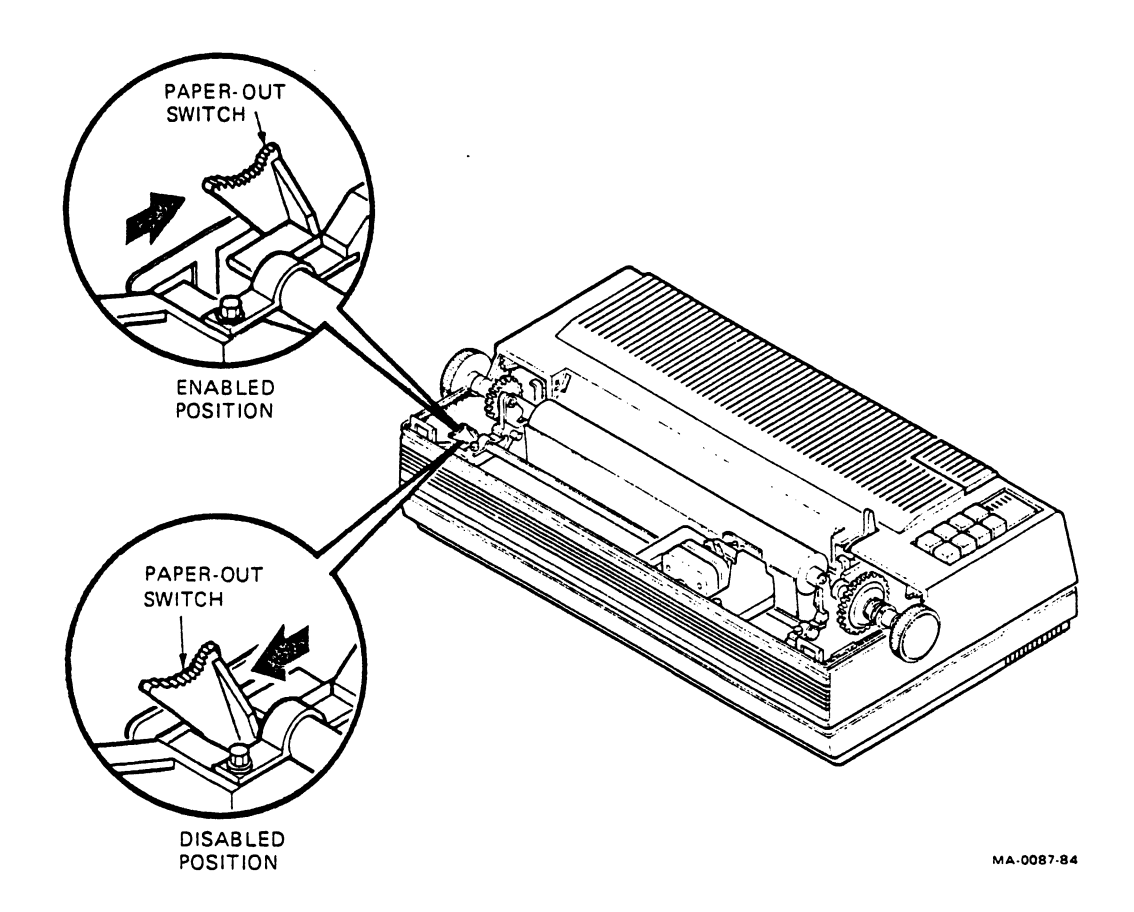

# COMMUNICATION

## **Interface Signals**

The LA210 Letterprinter has a standard RS232C serial interface.

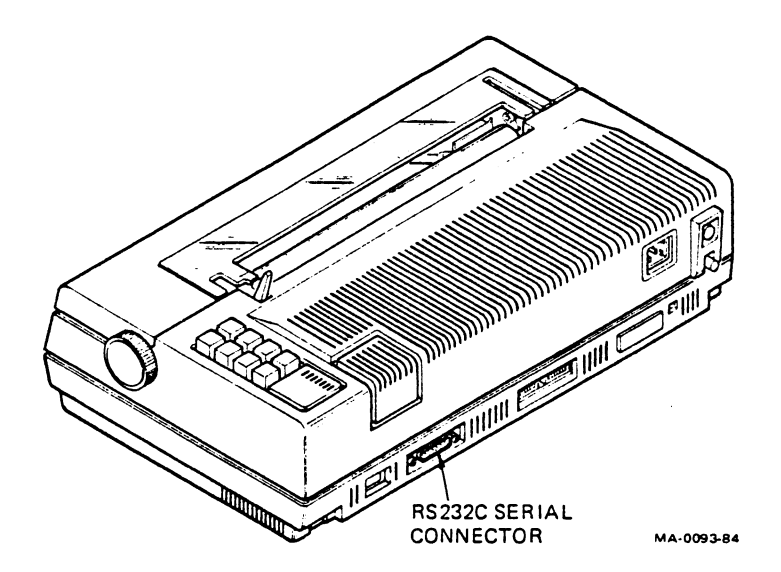

The printer supports the following RS232C interface signals.

| Pin | Source  | Name   | Function                  |
|-----|---------|--------|---------------------------|
| 1   | -       | GND    | Protective ground         |
| 2   | Printer | TXD    | Transmitted data          |
| 3   | User    | RXD    | Received data             |
| 4   | Printer | RTS    | Request to send           |
| 5   | User    | CTS    | Clear to send             |
| 6   | User    | DSR    | Data set ready            |
| 7   | _       | GND    | Signal ground             |
| 8   | User    | RLSD   | Carrier detect            |
| 9*  | Printer | RXC    | Clock baud rate signal    |
| 11  | Printer | BUSY   | Restraint                 |
| 12  | User    | SPDI   | Speed indicator           |
| 19  | Printer | SRTS   | Secondary request to send |
| 20  | Printer | DTR    | Data terminal ready       |
| 22  | User    | RI     | Ring indicator            |
| 23  | Printer | SPDS   | Speed select              |
| 25* | Printer | OP PWR | +5 volts                  |

<sup>\*</sup> For external parallel interface adapter option.

٢

# CONFIGURATION SWITCHES

### **Setup Adjustments**

The configuration switches are factory-set so you can use the printer with most Digital systems. All the figures in this section show the factory settings. Check your system requirements to see if any changes are necessary. After you set these switches, you normally do not change the settings unless you make a change to the communication system or computer.

CAUTION: Never use a lead pencil to change the switch positions. Use a ball point pen or similar item.

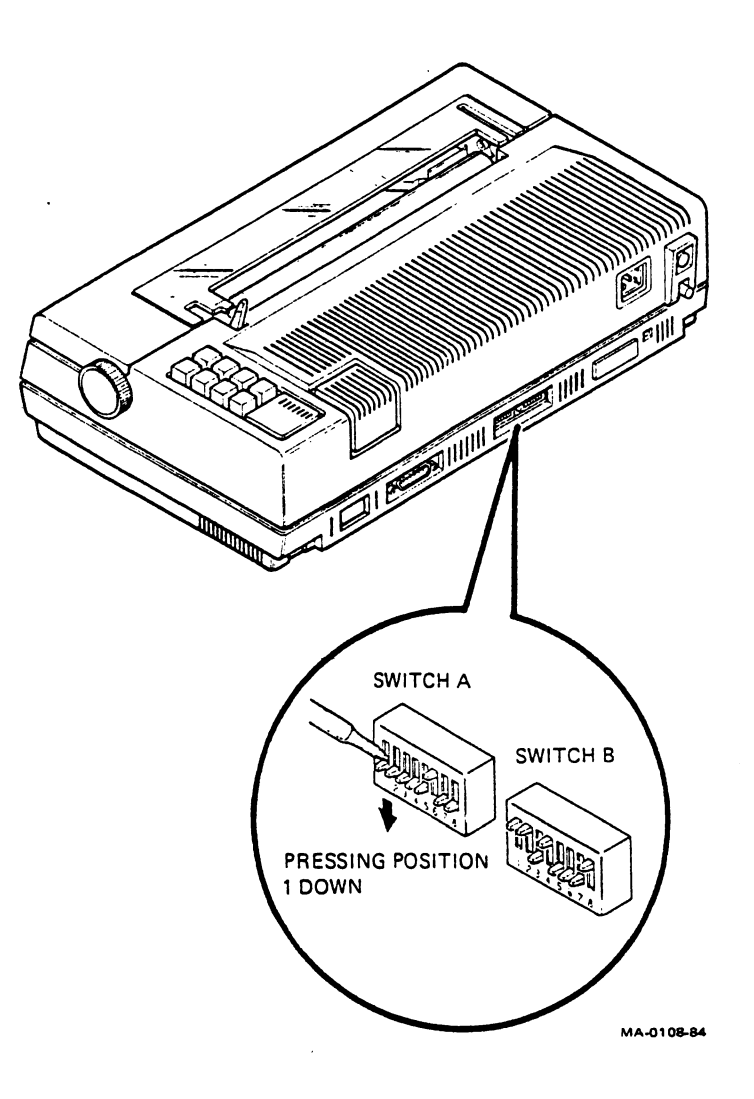

#### Speed Control/Restraint Protocol Switch (A1)

Set switch A1 down for transmission restraint using the EIA BUSY control line. Set the switch up for speed control using the EIA SPDI (speed indicator) and SPDS (speed select) control lines.

# Function Switch Setting

Restraint mode Speed control mode Down (factory setting) Up

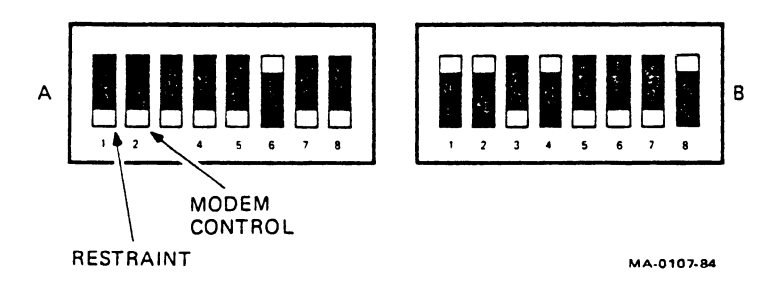

### Modem Control Switch (A2)

Switch A2 controls access to modem control.

Function

٢

Switch Setting

No modem control Modem control Down (factory setting) Up

#### Fault Response Switches (A3 and A4)

Switches A3 and A4 select the response to a paper fault when it occurs.

| Function                                        | Switch<br>3 | Settings<br>4          |
|-------------------------------------------------|-------------|------------------------|
| Select no action.<br>(XOFF is sent if enabled.) | Down        | Down (factory setting) |
| Select to send break signal.                    | Up          | Down                   |
| Select disconnect.<br>(Drop DTR.)               | Down        | Up                     |
| Select do not connect.                          | Up          | Up                     |

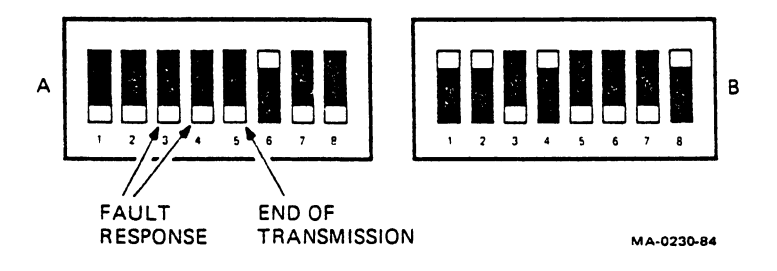

#### End of Transmission Switch (A5)

Switch A5 controls the EOT (end of transmission) characters.

| Function                                                        | Switch Setting         |
|-----------------------------------------------------------------|------------------------|
| Disable coded disconnect.<br>(Ignore EOT.)                      | Down (factory setting) |
| Enable coded disconnect.<br>(Disconnect upon<br>receiving EOT.) | Up                     |
#### XON/XOFF Protocol Switch (A6)

Switch A6 controls XON/XOFF.

#### Function

Enable auto XON/XOFF. Disable auto XON/XOFF.

#### Switch Setting

Up (factory setting) Down

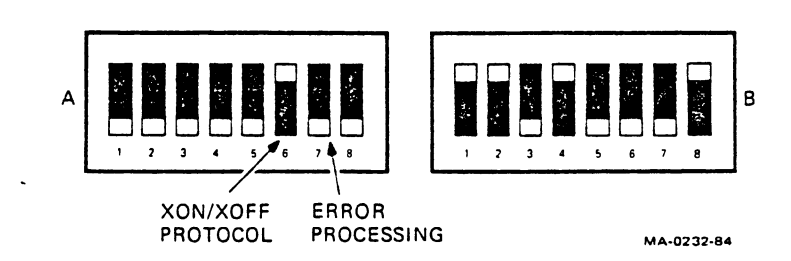

#### **Error Processing Switch (A7)**

٩

Switch A7 controls receiver error processing.

| Function                                               | Switch Setting         |
|--------------------------------------------------------|------------------------|
| Set receiver processing to print substitute character. | Down (factory setting) |

Set receiver error processing Up to print characters as received.

#### Store Features Switch (A8)

Switch **A8** stores the computer-selectable features in user permanent memory. These features are as follows.

| Horizontal tab     | Paper width                         |
|--------------------|-------------------------------------|
| Vertical tab       | Answerback message                  |
| Form length        | Character set selection and mapping |
| Horizontal pitch   | Pitch mode                          |
| Vertical pitch     | End of line control                 |
| Horizontal margins | New Line request                    |
| Vertical margins   | C1 receive                          |
| Paper alignment    | C1 transmit                         |

You can verify that these features are stored as follows.

- 1. Set the printer off-line.
- 2. Turn printer power off and on.
- 3. Print the status message.

The computer cannot change the features stored in user permanent memory. To store or change these features, reset the desired configuration switches. Then move switch **A8** from down to up. Moving switch **A8** from up to down has no function.

The factory default settings for some features are listed in the status message. The default settings that are not listed are as follows.

Feature Left margin Right margin Top margin Bottom margin Paper alignment Paper width

#### Setting

Column 1 Paper width = 132 columns Line 1 Form length = 66 lines Offset = 0 13.2 inches

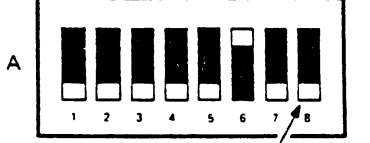

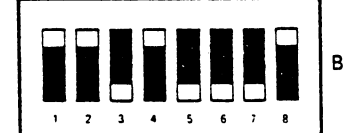

MA-0105-84

STORE FEATURES

### Baud Rate Select Switches (B1 Through B5)

These switches select the speed at which the printer communicates with the computer.

| Baud                   | Switch Settings |      |      |      |      |
|------------------------|-----------------|------|------|------|------|
| Rate                   | 1               | 2    | 3    | 4    | 5    |
| 50                     | Down            | Down | Down | Down | Down |
| 75                     | Up              | Down | Down | Down | Down |
| 110                    | Down            | Up   | Down | Down | Down |
| 134.5                  | Up              | Up   | Down | Down | Down |
| 150                    | Down            | Down | Up   | Down | Down |
| 200                    | Up              | Down | Up   | Down | Down |
| 300                    | Down            | Up   | Up   | Down | Down |
| 600                    | Up              | Up   | Up   | Down | Down |
| 1200                   | Down            | Down | Down | Up   | Down |
| 1800                   | Up              | Down | Down | Up   | Down |
| 2400                   | Down            | Up   | Down | Up   | Down |
| 4800 (factory setting) | Up              | Up   | Down | Up   | Down |
| 7200                   | Down            | Down | Up   | Up   | Down |
| 9600                   | Up              | Down | Up   | Up   | Down |

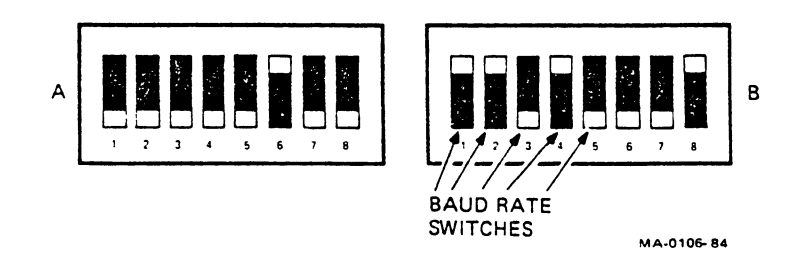

#### Split Baud Rate Select Switches (B1 Through B5)

ł

The following settings are for split transmission speed baud rates. Set switch position **B5** up to select split speed mode.

| Split Rate                               | Switch Settings          |                          |                              |                              |                      |
|------------------------------------------|--------------------------|--------------------------|------------------------------|------------------------------|----------------------|
| Transmit/Receive                         | 1                        | 2                        | 3                            | 4                            | 5                    |
| 75/600<br>75/1200<br>150/600<br>150/1200 | Down<br>Up<br>Down<br>Up | Down<br>Down<br>Up<br>Up | Down<br>Down<br>Down<br>Down | Down<br>Down<br>Down<br>Down | Up<br>Up<br>Up<br>Up |

| Split Rate       | Switch Settings |      |    |      |    |
|------------------|-----------------|------|----|------|----|
| Transmit/Receive | 1               | 2    | 3  | 4    | 5  |
| 300/2400         | Down            | Down | Up | Down | Up |
| 300/4800         | Up              | Down | Up | Down | Up |
| 600/2400         | Down            | Up   | Up | Down | Up |
| 600/4800         | Up              | Up   | Up | Down | Up |

,

#### Data Parity Switches (B6 and B7)

These switches select the data parity to match communication requirements with the computer.

| Parity |           | Switch | Settings               |
|--------|-----------|--------|------------------------|
| 7-Bit  | 8-Bit     | 6      | 7                      |
| Space  | No parity | Down   | Down (factory setting) |
| Mark   | No parity | Up     | Down                   |
| Even   | Even      | Down   | Up                     |
| Odd    | Odd       | Up     | Up                     |
|        |           |        |                        |

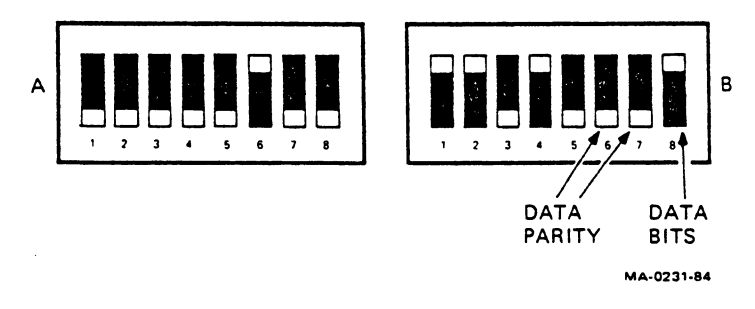

#### Data Format Switch (B8)

The printer may send and receive data in either 7-bit or 8-bit ASCII mode. Switch **B8** selects the character processing mode.

| Data Bits | Switch Settings      |  |
|-----------|----------------------|--|
| 8         | Up (factory setting) |  |
| 7         | Down                 |  |

#### Parallel Interface Switches (Optional)

These switches control the clock (pin 9) and power (pin 25) at the EIA connector for the parallel interface adapter option (LA10X-EP).

| Function                                  | Switch Settings           |
|-------------------------------------------|---------------------------|
| Parallel interface clock<br>and power off | Both up (factory setting) |
| Parallel interface clock<br>and power on  | Both down                 |
|                                           | COVER                     |

٢

21

MA-0084-84

The access cover must be on to run the self-tests. If the printer does not pass the tests, see the "Troubleshooting Checklist."

## **Internal Self-Test**

١

1. Turn the printer power switch on.

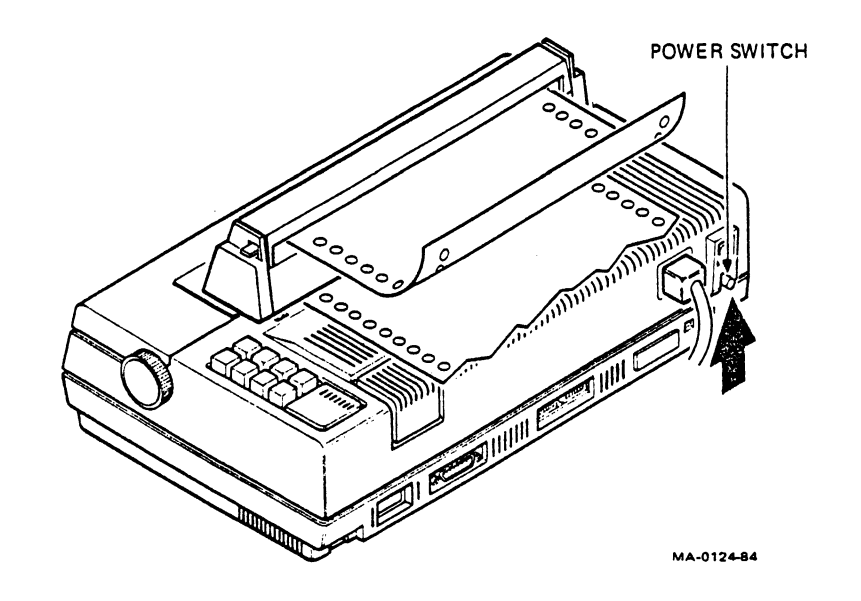

2. Press the **On Line/Off Line** switch down to the **Off Line** position.

•

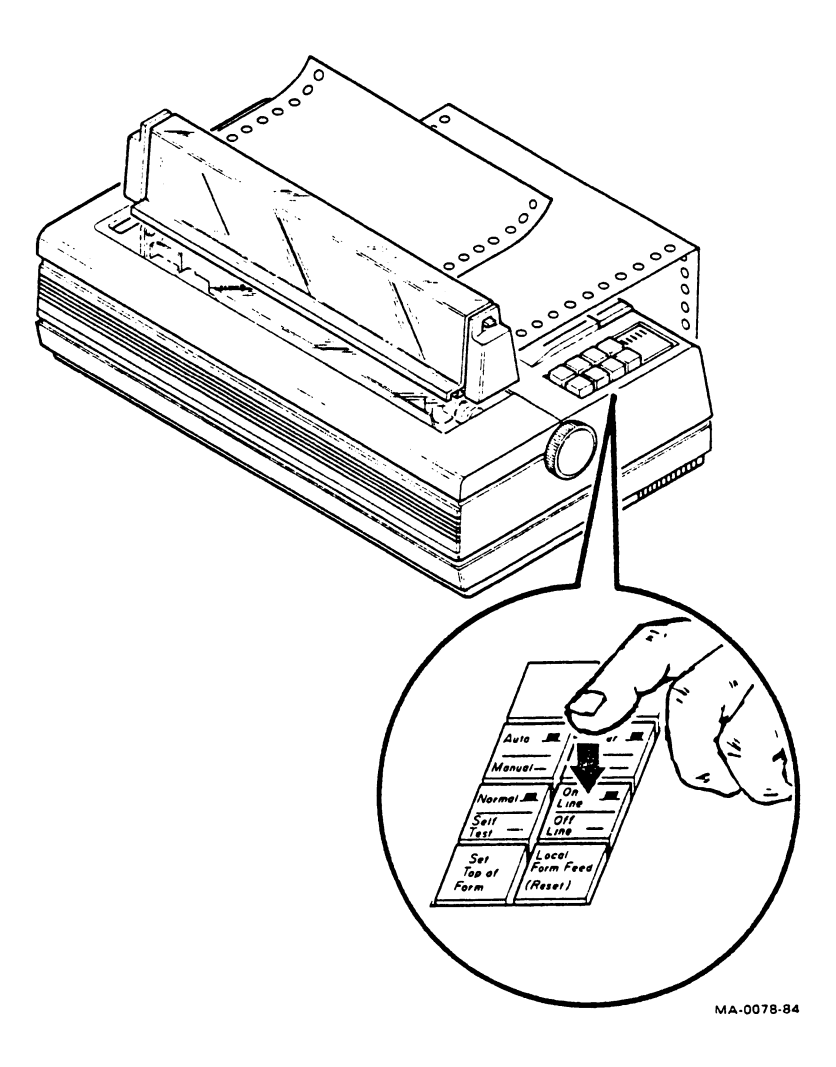

ŧ

3. Press the Normal/Self Test switch down to the Self Test position.

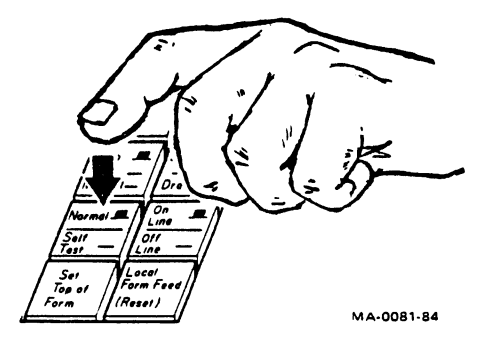

You should see the following status message. This message shows the firmware version number, configuration switch settings, and computer selectable features. If the message smudges, see the "Adjusting the Printhead" section.

> LA210 V2.1 RO Emulation mode 0 2K Buffer DPSs: 006...131..... \*Printer Settings Form Length (1/24):264 G0 Character set:United States Gl Character set:Line drawing G2 Character set: DEC Multinational G3 Character set:United States GL Set mapping:G0 GR Set mapping:G2 Pitch Mode: All Pitches Horiz pitch (cpi):10 Vert pitch (lpi):6 End of line control:wrap mode New Line request char.: none \*Communication Settings Auto-answerback:Disabled Disconnect on EOT:Disabled Paper fault processing:XOFF (if enabled) Parity: B/N Receiver error: Print error block Speed(bps):4800 Auto XON/XOFF: Enabled Modem Control:No Modem Control-Restraint Mode Cl receive:Disabled Cl transmit:Disabled

MA - 0085 -84

4. Press and release the momentary Local Form Feed switch. This starts self-test 1.

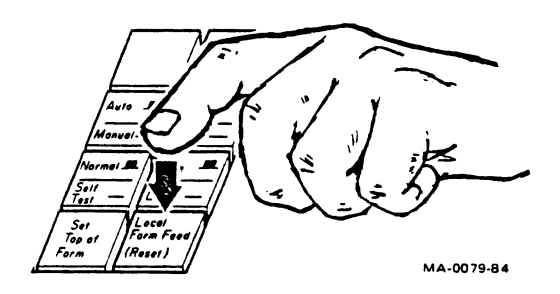

You should see the following printout.

|                                                                                                    | PARCHER |
|----------------------------------------------------------------------------------------------------|---------|
| **************************************                                                                                                    | ABCDEFG |
| ●\$1% ()**,/01245578933: *>/WARCDEFWHJRLANDPDBSTUVWX72[\]_'\$EC3873h1jklmnopqrstuvwxy3{\}''*\$\$14()*+,/0124557893; *>784<br>\$14()*/0124557893: *>784557893: *>78457893: *>7845 | CDEFGHT |
| 11()A+,/0123456789::- ?#ABLDEFGHIJKLAHOPORSTUVWXYICI)"_"abcdefghijflanopgrstuvwxys()>"'*#511''*#511''.'/#123456289:: =/#ABC                                                      | DEFGHIJ |
| \$'()A+,/0123456789;;x=*?@AbCDEFGHIJKLNNOPOKSTUVWXYZE\J"_*bbcdefghijklmnopqrstuvwxyz{}}"***********************************                                                      | EEGHIJK |

MA-0115-84

5. Press and release the **Local Form Feed** switch to stop this test and start self-test 2.

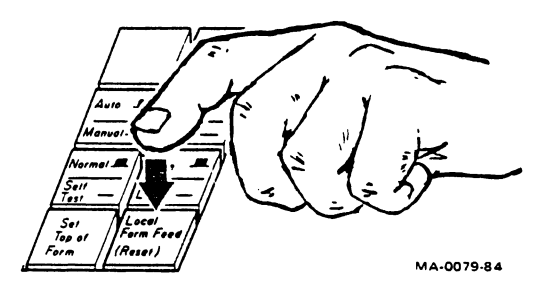

You should see the following printout.

١

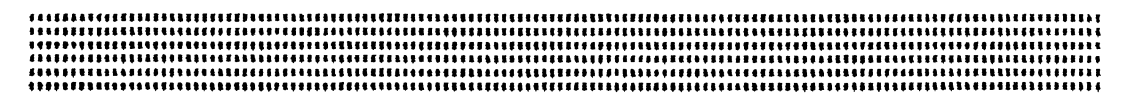

MA-0116-84

6. Press and release the Local Form Feed switch to stop this test and start self-test 3. This test moves the carriage to each character position, advances lines, but does not print. Check for smooth carriage and paper feed motion.

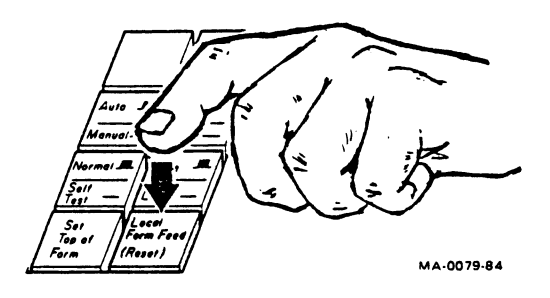

7. Press and release the Local Form Feed switch to stop this test and reprint the status message. After the status message prints out again, the printer stops.

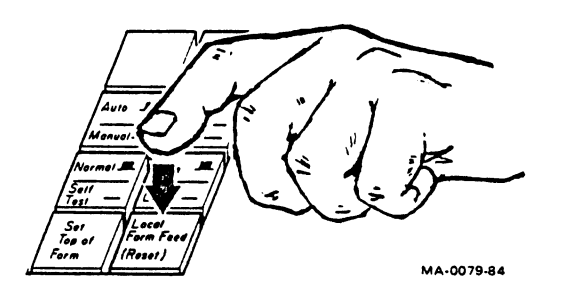

## I/O Loopback Tests

- 1. Turn the printer power switch off.
- 2. Plug in the loopback connector.
- 3. Turn on the power.

٤

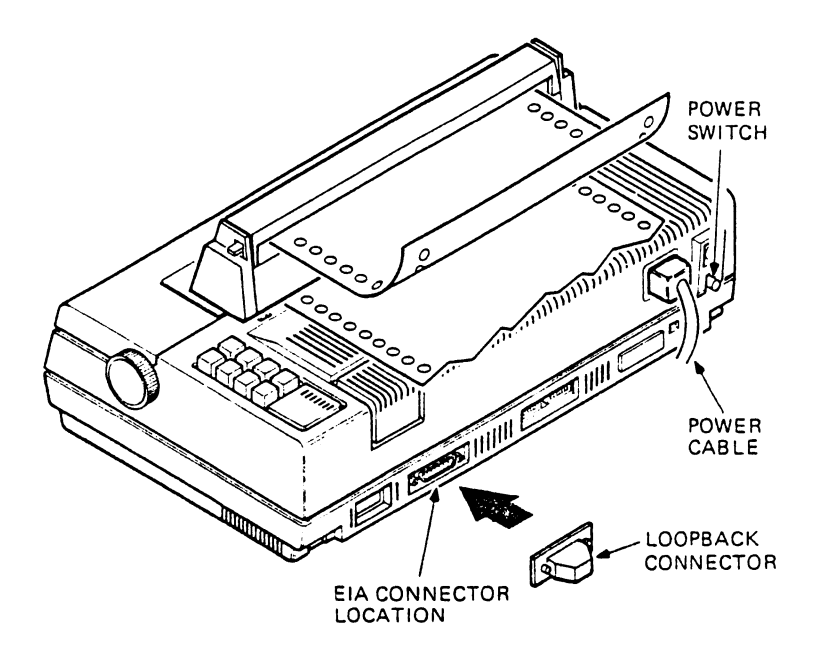

MA-0083-84

4. Press the **On Line/Off Line** switch down to the **Off Line** position.

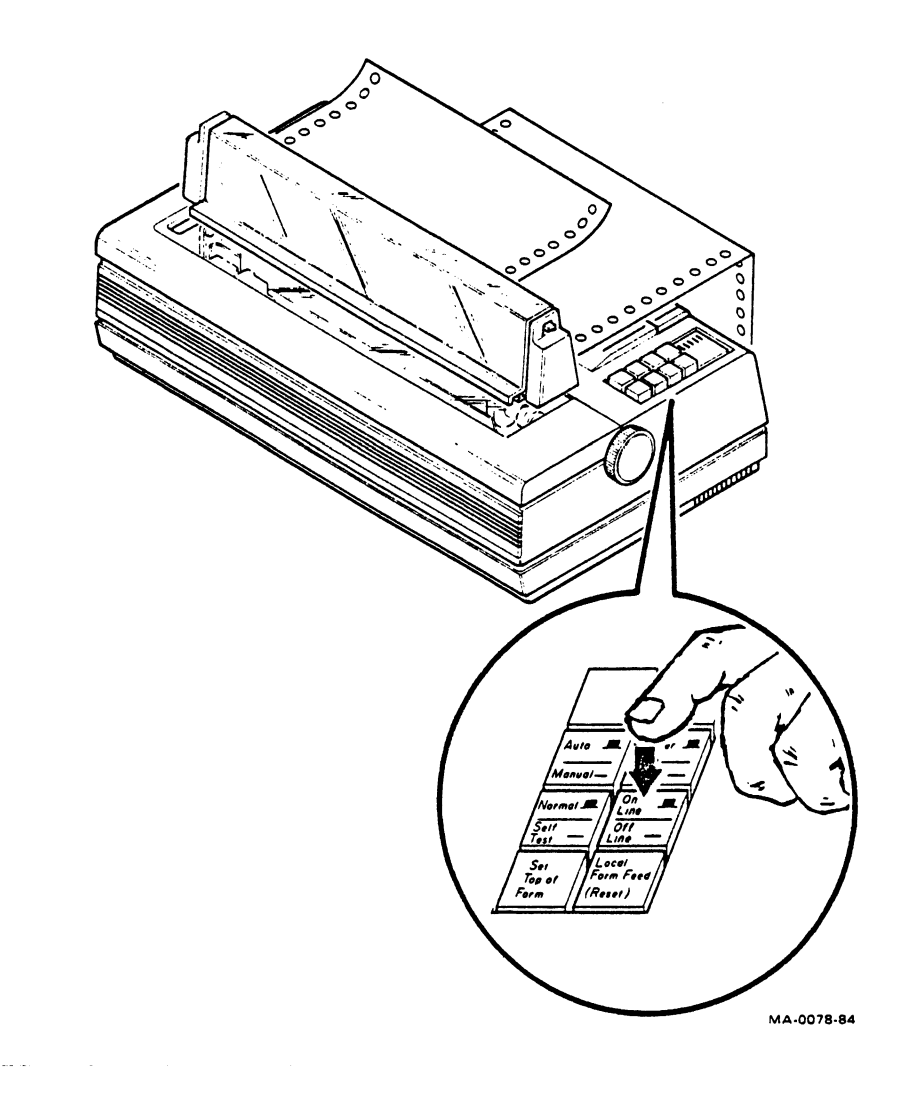

5. Press the **Normal/Self Test** switch down to the **Self Test** position. You should see the status message print, as shown in step 3 of the "Internal Self-Test" section.

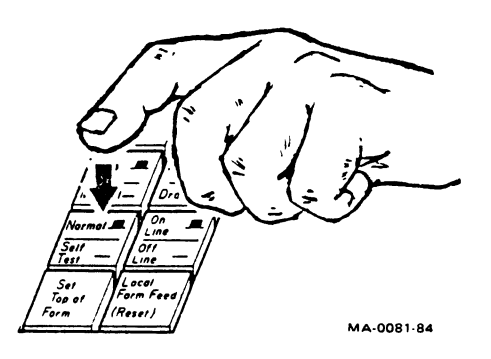

6. Press the Set Top of Form switch.

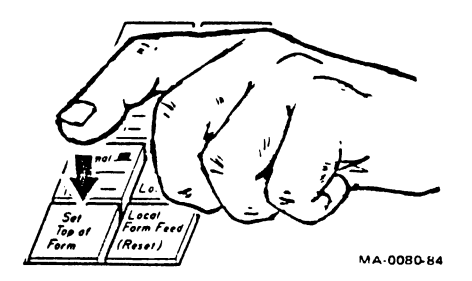

The printer runs a baud rate test and prints a pass or fail message. Here is a sample message.

Control lines OK

*NOTE:* There is a delay of about 1 minute before the printer completes the test message.

Data path OK Printing loopback

ł

Next, the printer runs a data communications test. This test prints out all characters (similar to self-test 1).

7. Press and release the Normal/Self Test switch to stop the test.

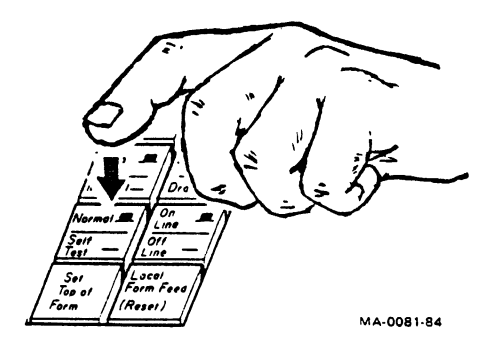

The printer prints

Stopped

# MAINTENANCE

This section includes information you need to keep your printer in good operating condition.

The printer does not require preventive maintenance. Clean the outer surfaces and platen with a damp cloth only. Do not use solvents of any kind.

CAUTION: Always turn off printer power before performing any maintenance.

## **Cleaning the Platen**

ł

1. Remove the tractor assembly and access cover.

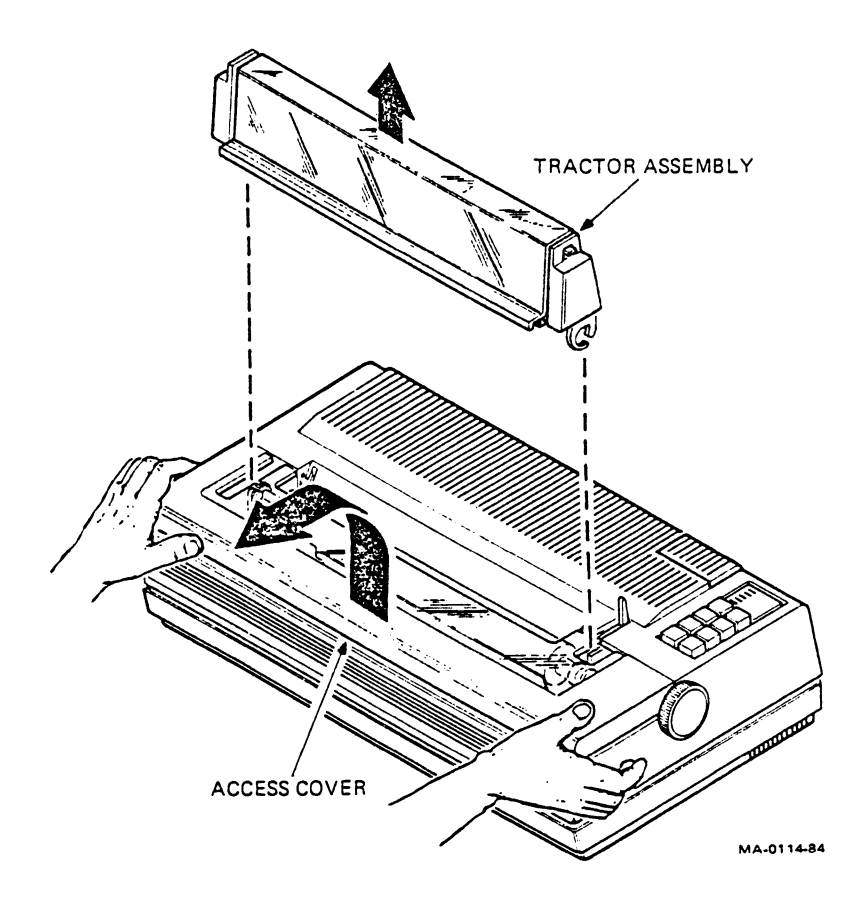

2. Press the platen release levers down and lift the platen straight out.

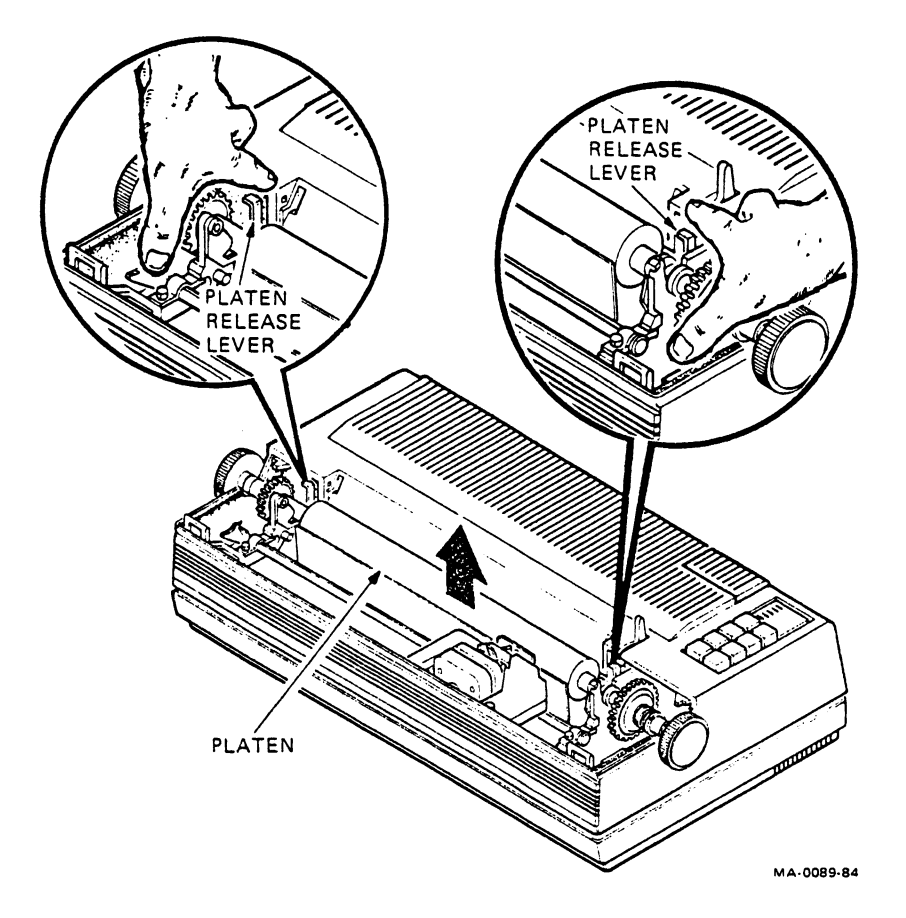

- 3. Clean the platen with a damp cloth.
- 4. Install the platen in its original position. The platen will click in place.

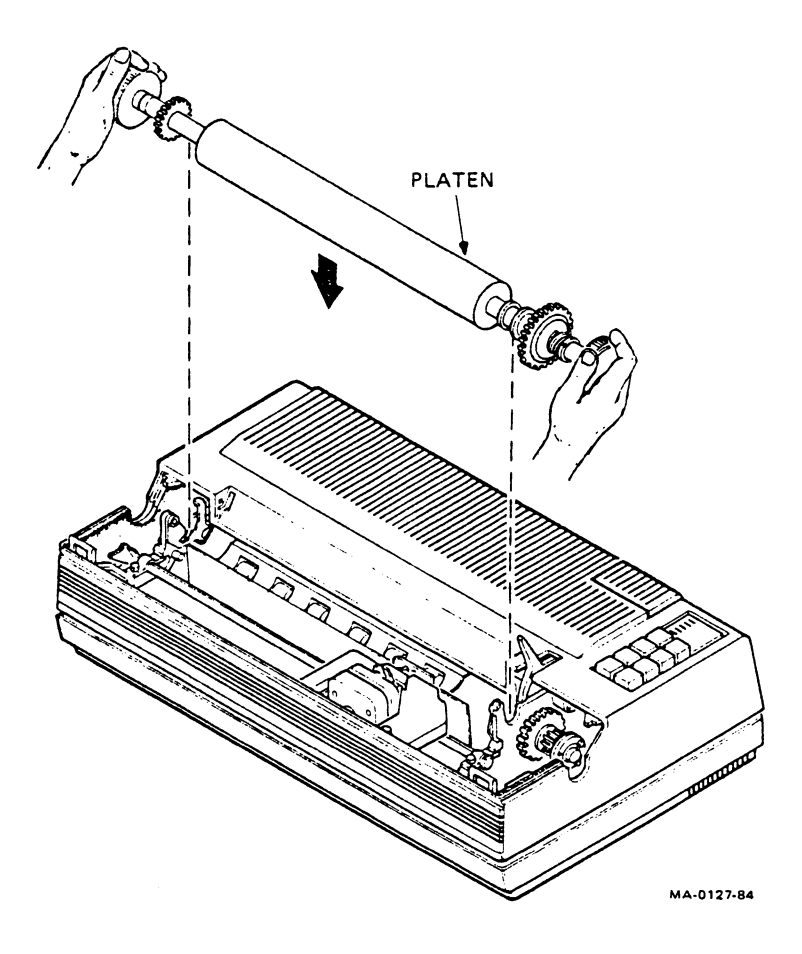

ł

5. Install the access cover.

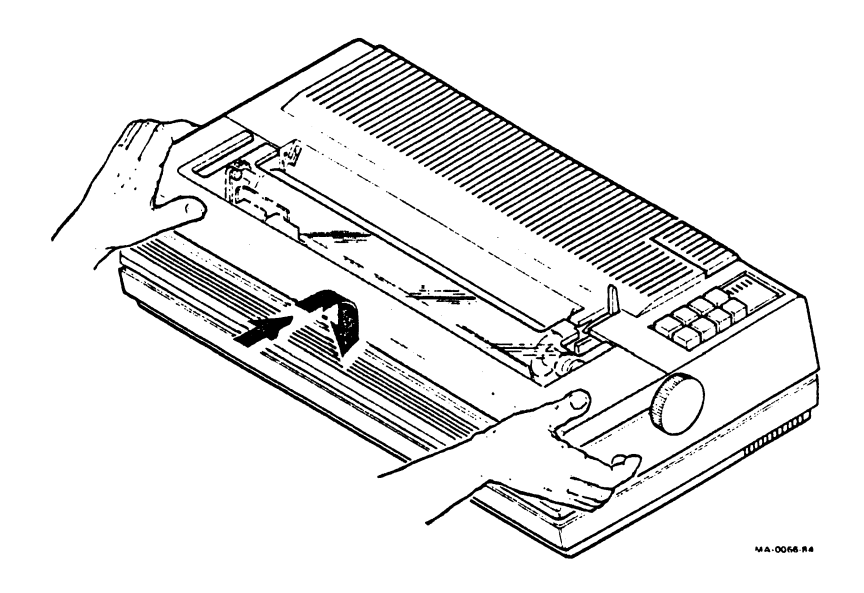

6. Pull the paper release lever toward you. Then install the tractor assembly.

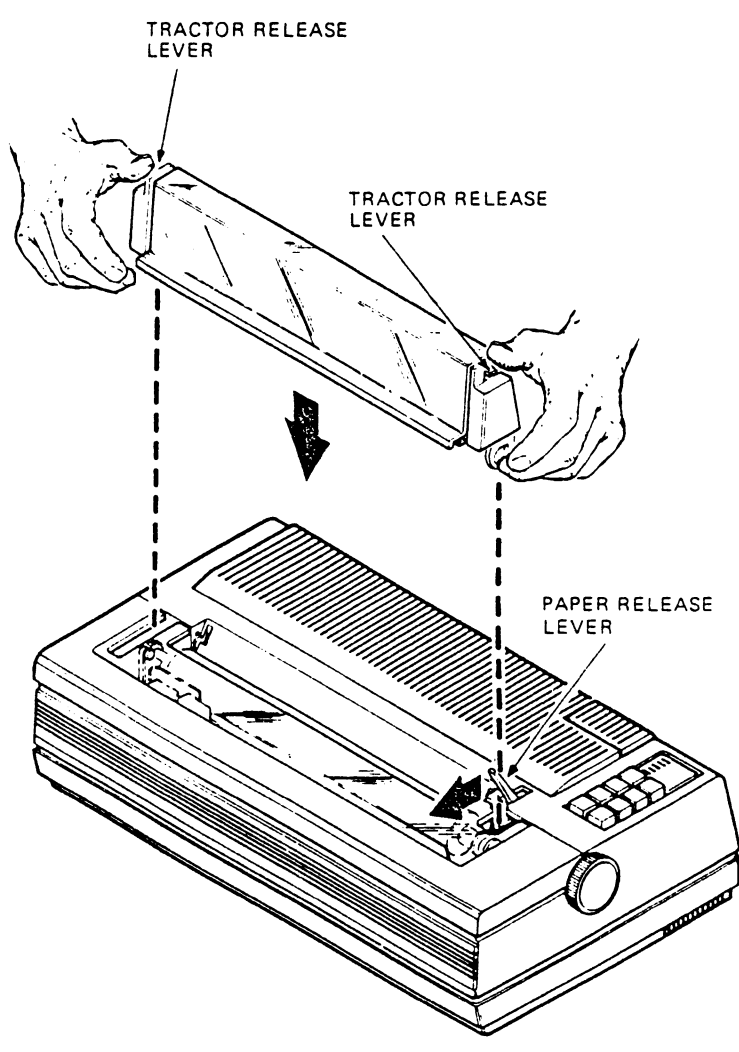

MA-0067-84A

ł

## **Replacing the Printhead**

ł

1. Turn the printer power switch off.

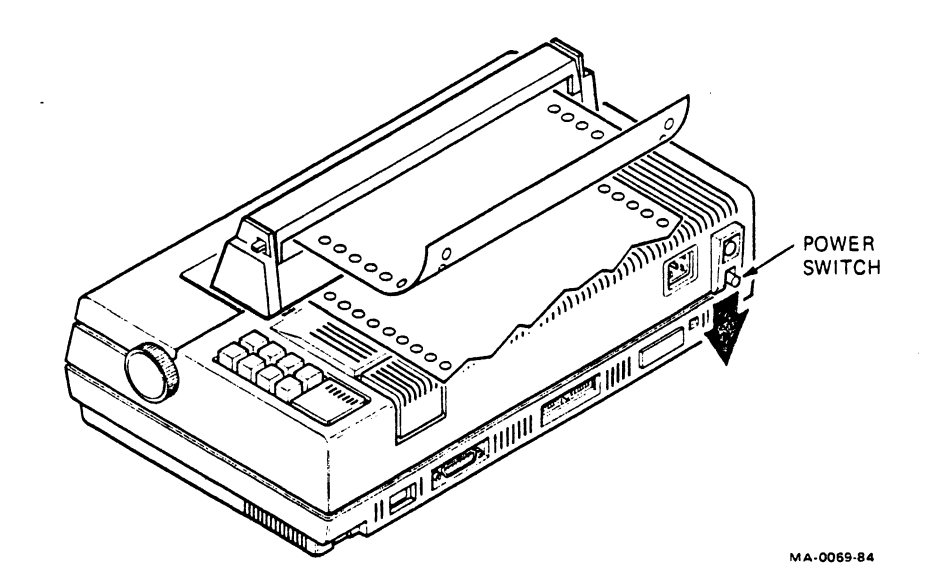

2. Remove the tractor assembly and access cover.

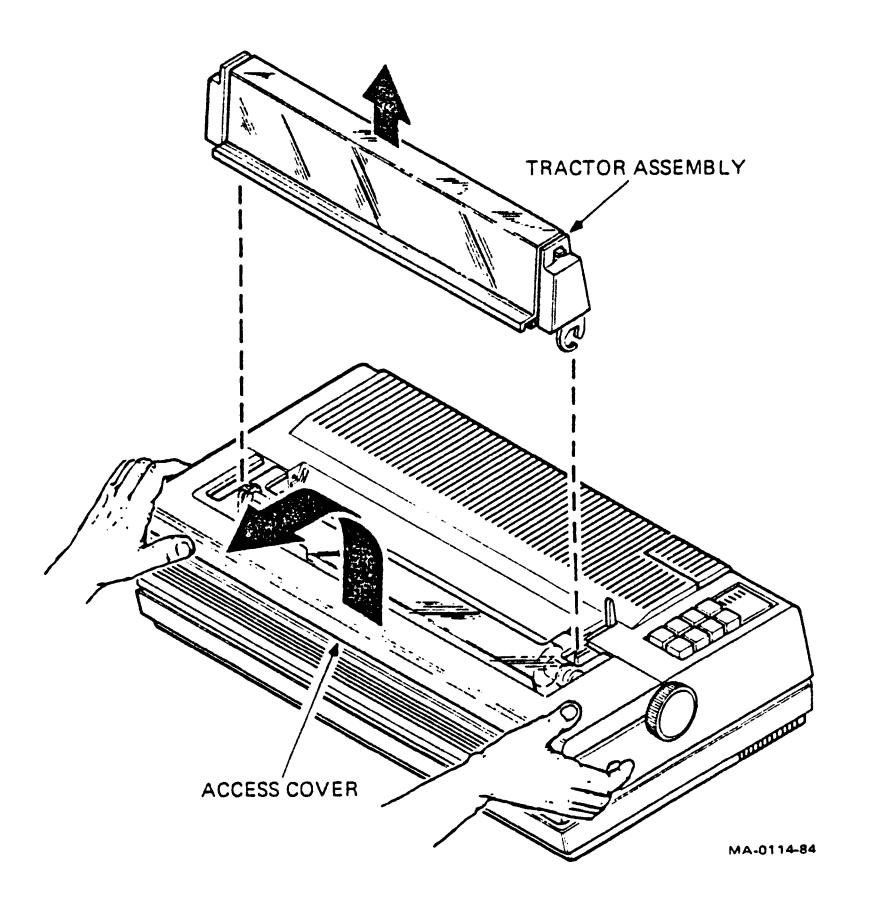

3. Remove the ribbon cartridge.

ł

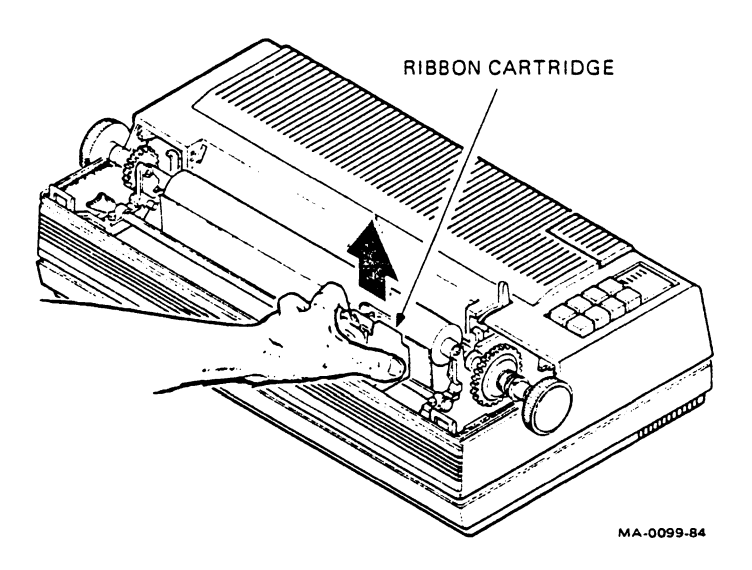

- 4. Move the printhead adjustment lever to the right.
- 5. Push the printhead release lever away from you.
- 6. Firmly grasp the printhead. Tilt it toward you and pull up.
- 7. Disconnect the printhead from the connector.

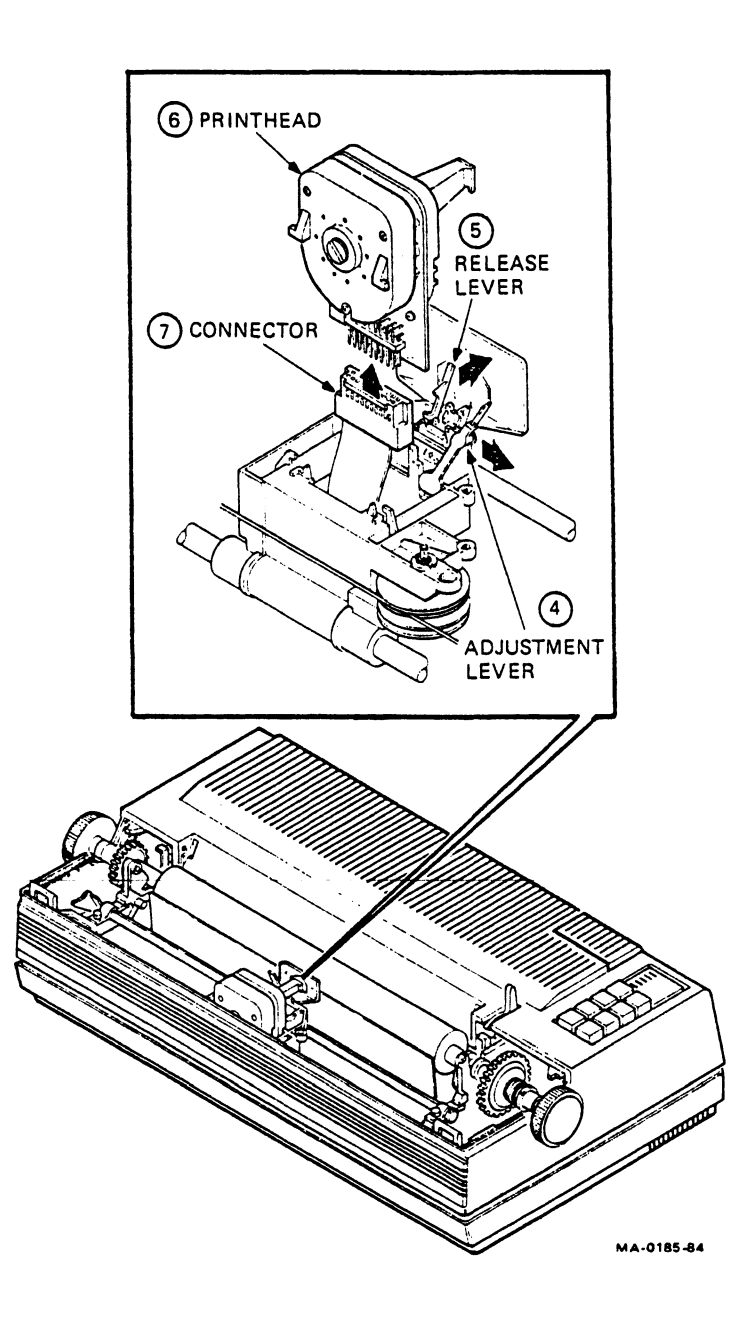

١

- 8. Plug in the new printhead and place it in position.
- 9. Pull the release lever toward you.

۲

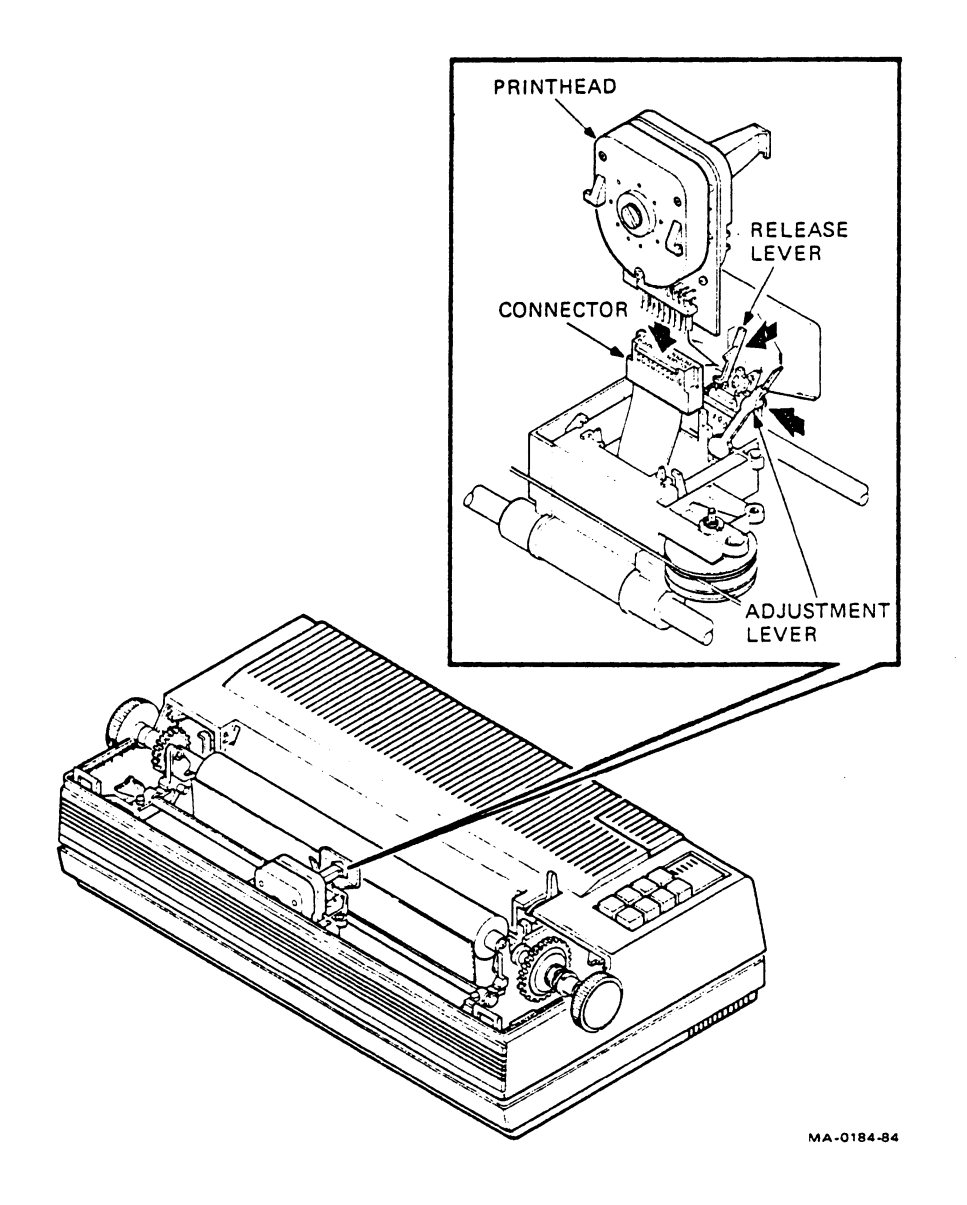

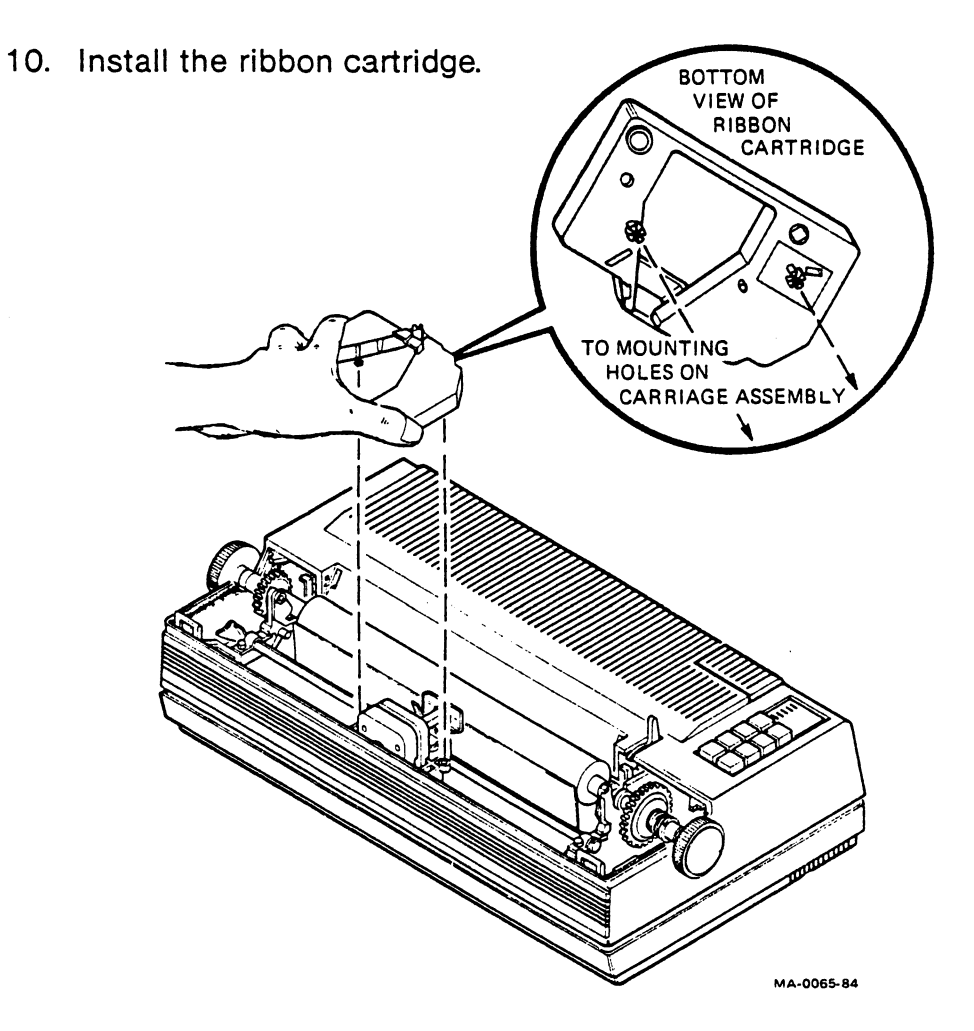

11. Install the access cover.

ł

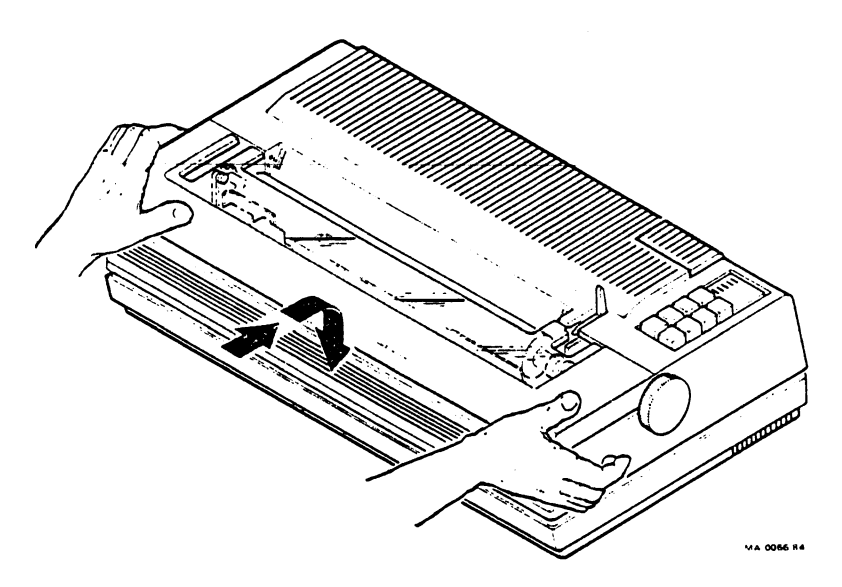

12. Pull the paper release lever toward you. Then install the tractor assembly.

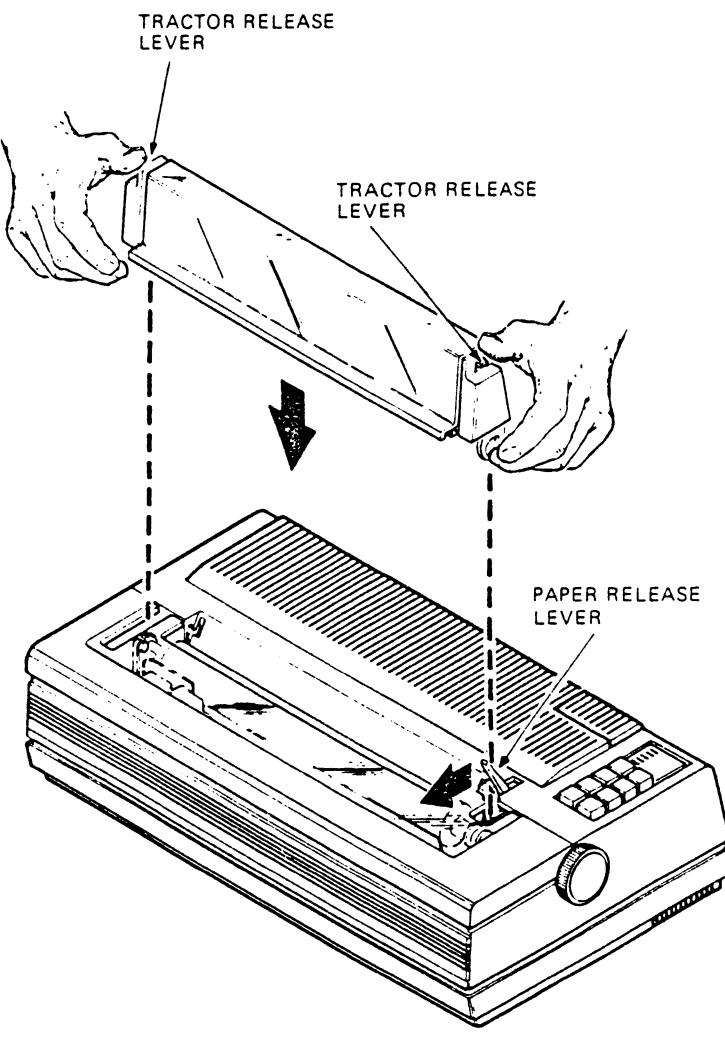

MA-0067-84A

ł

13. Turn on the printer power switch.

¥

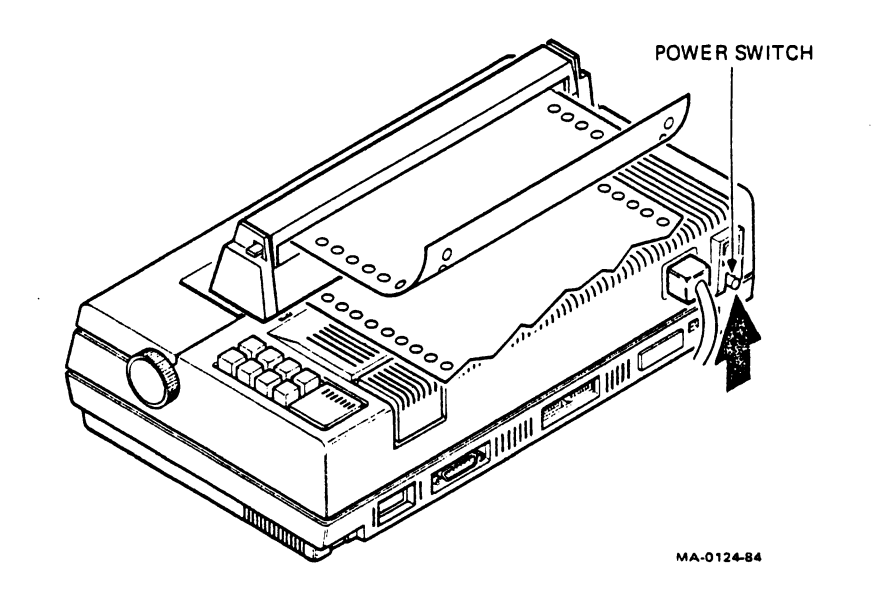

14. Install paper and adjust the printhead as described in the "Adjusting the Printhead" section.

## **Replacing the Fuse**

١

1. Turn the printer power switch off and disconnect the ac power cord.

-

- 2. Push in on the fuse cap, rotate 1/4 turn counterclockwise, and remove the fuse holder.
- 3. Remove the old fuse and insert a new fuse of equal value in the fuse holder.
- 4. Insert the fuse holder into the printer and rotate 1/4 turn clockwise to lock into place.

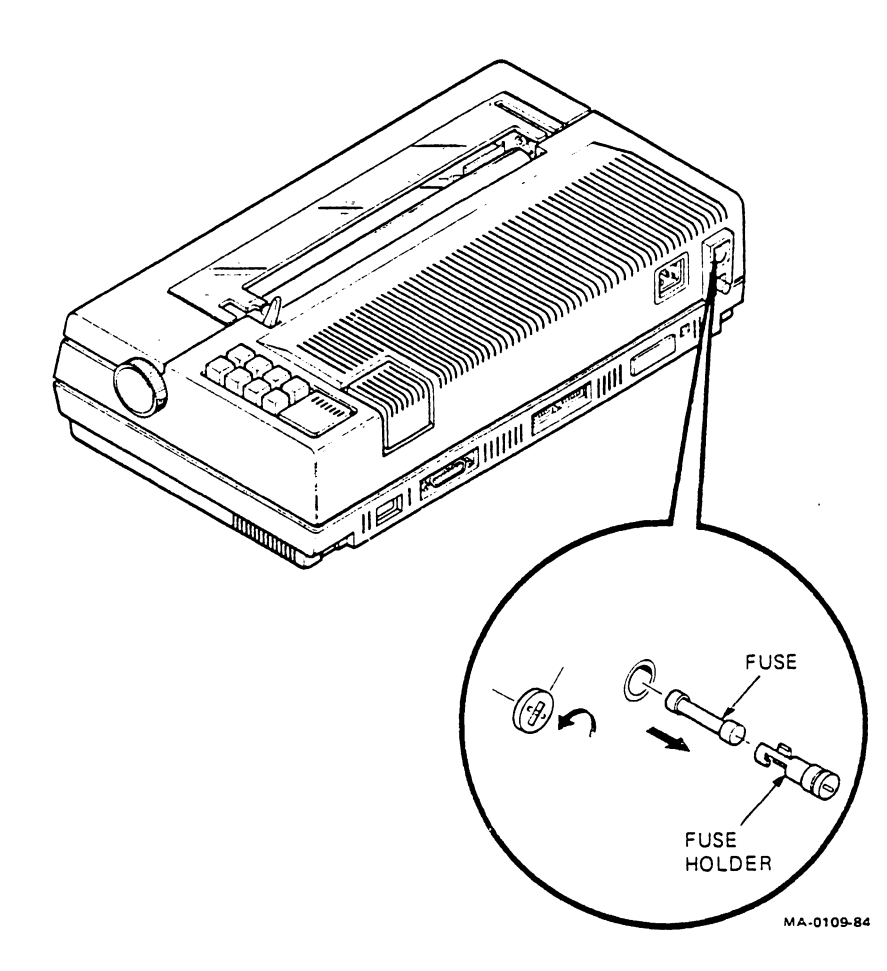

# TROUBLESHOOTING

CAUTION: Always turn off the printer power switch before you try to correct a problem.

If you have a problem, use the following checklist. If you cannot correct it, turn off the printer and contact your dealer or the nearest Digital service center. (See Appendix.)

#### **Troubleshooting Checklist**

ł

| Symptom                                                        | Possible Cause                                                             | Remedy                                                                            |
|----------------------------------------------------------------|----------------------------------------------------------------------------|-----------------------------------------------------------------------------------|
| Printer does not<br>turn on when power<br>switch is turned on. | The ac power cord<br>is not plugged into<br>wall receptacle or<br>printer. | Plug in cord.                                                                     |
|                                                                | Power is not coming from wall receptacle.                                  | Check receptacle<br>with a known<br>working device.                               |
|                                                                | The ac line fuse is<br>blown.                                              | Turn power switch off and replace fuse.                                           |
| Characters do not<br>print. Power/fault<br>indicator flashes.  | Printer is out of paper.                                                   | Install paper and<br>turn power switch off<br>and on to reset the<br>printer.     |
|                                                                | Access cover is open.                                                      | Close access cover<br>and set power<br>switch off and on to<br>reset the printer. |

## Troubleshooting Checklist (Cont)

| Symptom                                                     | Possible Cause                       | Remedy                                                                     |
|-------------------------------------------------------------|--------------------------------------|----------------------------------------------------------------------------|
| Characters do not<br>print. Carriage<br>moves across paper. | Printhead is too far<br>from paper.  | Readjust printhead.<br>(See the "Adjusting<br>the Printhead"<br>section.)  |
|                                                             | Ribbon is not<br>installed properly. | Reinstall ribbon.                                                          |
| Characters do not print or are garbled.                     | Data set (modem) is disconnected.    | Plug in data set.                                                          |
| · ·                                                         | Baud rate is incorrect.              | Make sure baud rate matches computer.                                      |
|                                                             | Communication<br>setup is incorrect. | Make sure other<br>communication<br>features are set to<br>match computer. |
| Character printing is too light.                            | Printhead is too far<br>from paper.  | Readjust printhead.<br>(See the "Adjusting<br>the Printhead"<br>section.)  |
|                                                             | Ribbon is out of ink.                | Replace ribbon.                                                            |
| Characters smudge<br>during printing.                       | Printhead is too<br>close to paper.  | Readjust printhead.<br>(See the "Adjusting<br>the Printhead"<br>section.)  |

## Troubleshooting Checklist (Cont)

| Symptom                                  | Possible Cause                                     | Remedy                                                                                                    |
|------------------------------------------|----------------------------------------------------|----------------------------------------------------------------------------------------------------|
| Paper does not<br>advance.               | Paper is not<br>loaded correctly.                  | Reload paper.                                                                                                    |
|                                          | Feed holes are torn.                               | Reload paper.                                                                                                    |
|                                          | Friction feed is not released.                     | Move paper release<br>lever forward.                                                                                                    |
| Multipart paper<br>tears.                | Printhead is too<br>close to paper.                | Readjust printhead.<br>(See the "Adjusting<br>the Printhead"<br>section.)                                                                                                    |
|                                          | Paper is not<br>straight in printer.               | Realign paper.                                                                                                    |
|                                          | Tractors are incorrectly adjusted.                 | Readjust right<br>tractor.                                                                                                    |
|                                          | Paper or printhead<br>jam occurs.                  | Open access cover<br>and clear jam. Close<br>cover and turn the<br>power switch off<br>and on to reset the<br>printer.                                                                |
| Printer prints "NVM<br>ERR" at power-up. | Nonvolatile memory<br>(NVM) content is<br>invalid. | Turn printer power<br>switch off. Press the<br><b>Local Form Feed</b><br>( <b>Reset</b> ) switch and<br>turn power on. Refer<br>to Page 33 to store<br>factory settings in<br>memory. |

ł

## FONTS

## General

The LA210 Letterprinter uses dot pattern sets stored in read only memory (ROM) to form the characters in different type styles (type fonts), different character sets, or different horizontal pitches. Internal ROM slots in the printer let you store up to three dot pattern sets. The sets supplied with the printer are the courier 10 USASCII, courier 10 multinational, and VT100 line drawing character sets.

You can also install two external fonts in the font assembly next to the control panel. The door next to the control panel provides access to the font assembly. Font cartridges fit into the slots in this assembly.

*NOTE:* When you install an overlay cartridge, install the primary cartridge in slot 2 and the overlay cartridge in slot 4.

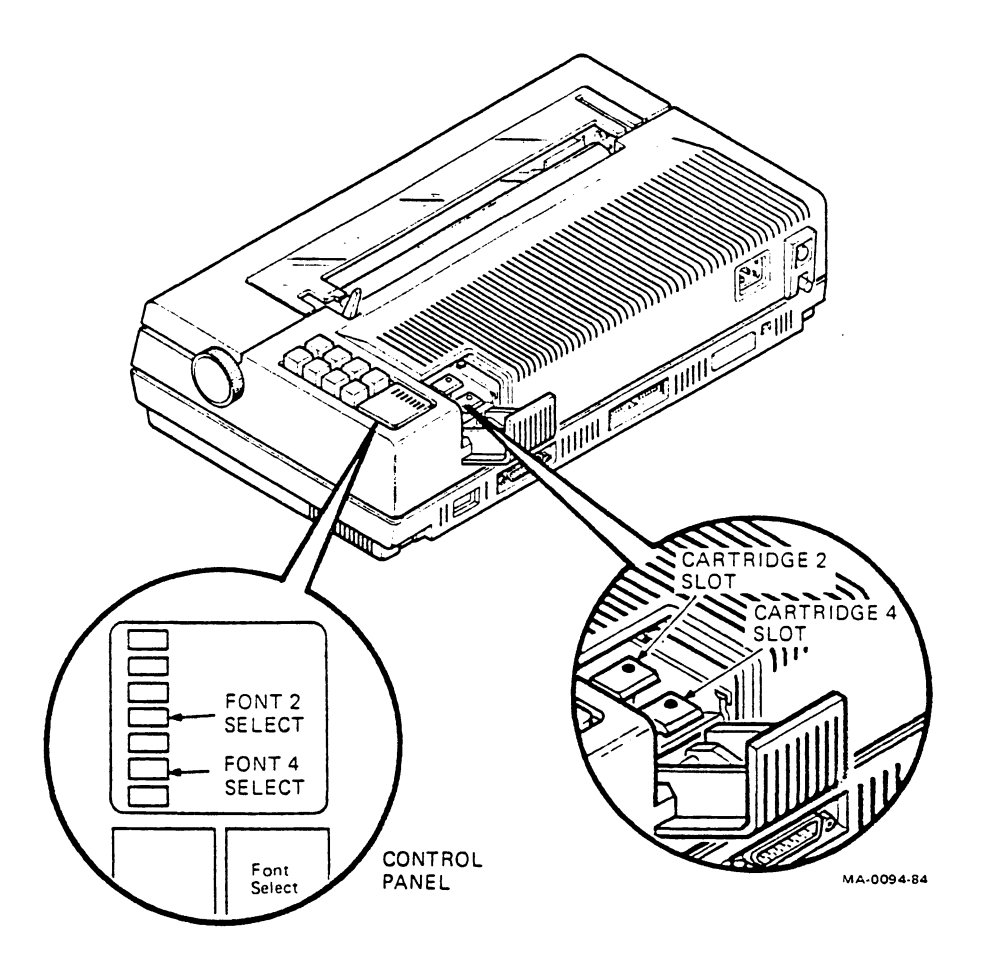

The two cartridge slots correspond to the second and fourth font indicators on the control panel, as shown in the figure. The exception is when an overlay cartridge is installed; in this case, only the primary font set indicator turns on.

After you install a font cartridge, you can use the **Font Select** switch to select that font for printing. See the next section.

## **Changing Character Sets**

NOTE: Do not remove or insert a font cartridge while the printer is printing. You may lose one or two lines of print. However, you can change your font by pressing the **Font Select** switch any time during operation.

- 1. Open the access door and remove the currently installed cartridge.
- 2. Insert the new character font cartridge.

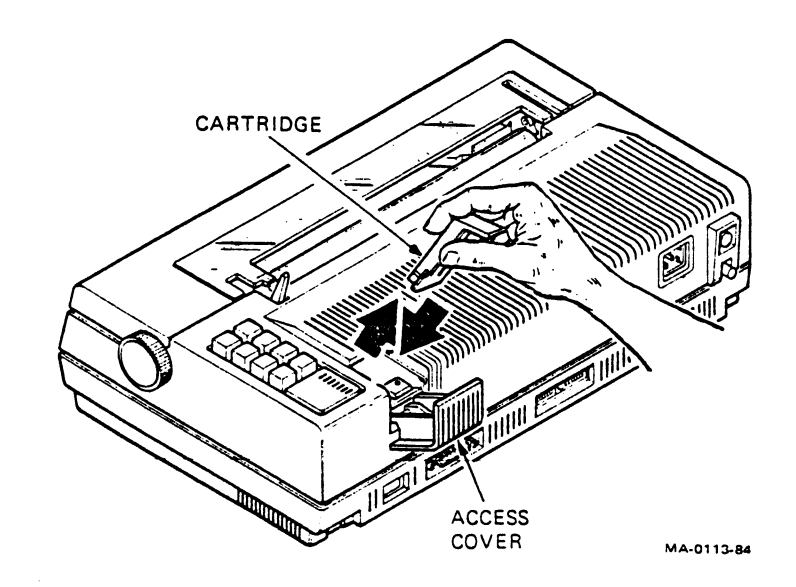

3. Close the access door.

۱

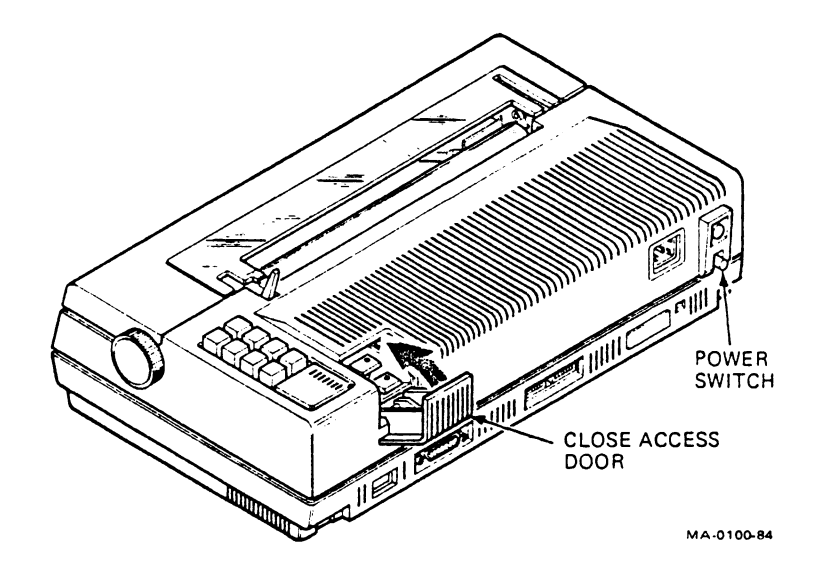

When the system is first turned on, the computer has font control. When you first press the **Font Select** switch, it selects font 1. Pressing this switch again selects font 2, and so on. The font indicators show the selected font. After you select the last installed font and press the switch again, font selection control returns to the computer.

If you are selecting fonts manually, the indicator that is on represents the selected font. If the computer selects the font, the indicator that is off represents the selected font.

## General

Normally, the LA210 Letterprinter operates in standard Digital (DEC) mode. The printer also has three optional printer emulation modes. These optional modes let the LA210 Letterprinter operate like the following printers.

DEC (mode 0) Standard Digital mode.
MX (mode 1) Emulates IBM/Epson MX80 printer.
GT (mode 2) Emulates IBM/Epson MX80 printer with Graftrax Plus.
GP (mode 3) Emulates IBM Graphics printer.

This section describes how you can select the three optional printer emulation modes. To use the three optional modes (1, 2, and 3), you must reset configuration switches A and B, and insert optional plug-in cartridges.

When you use parallel printer communication lines, you must use the optional parallel interface adapter (LA10X-EP) and reset the parallel interface switches. The printer's status message shows printer microcode information and the emulation mode in use.

## **Setup Procedures**

ł

- 1. Turn off the printer power switch.
- 2. Plug the parallel interface adapter option (LA10X-EP) into the printer EIA connector.
- 3. Set the parallel interface switches down.

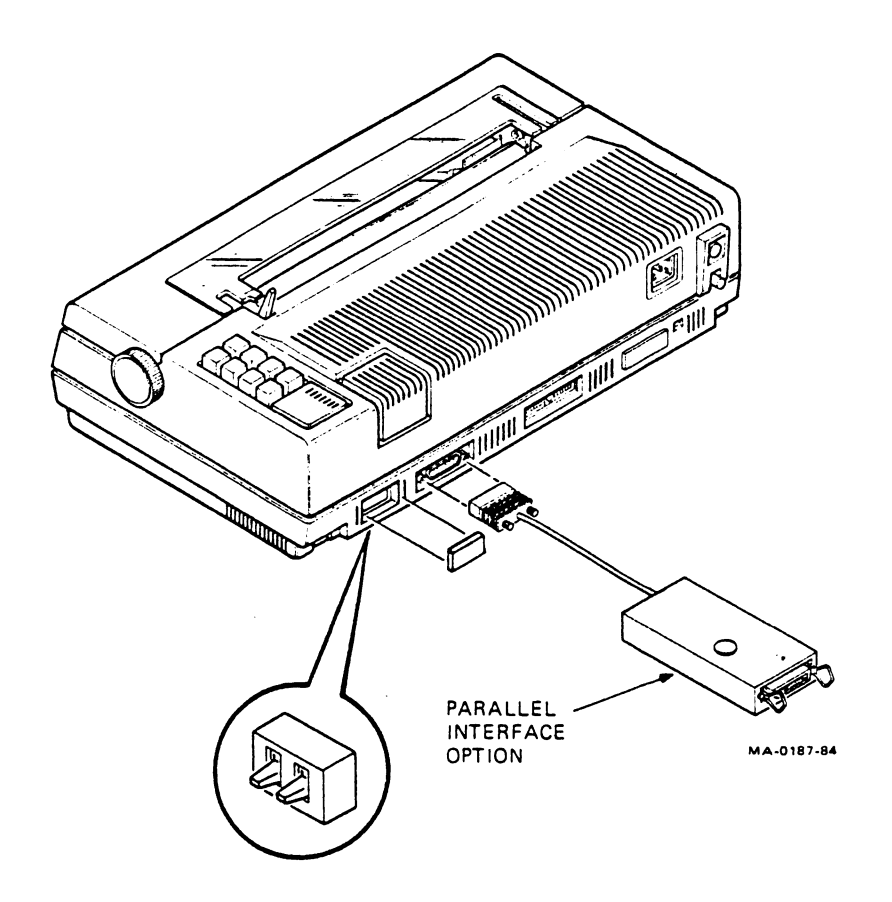

NOTE: You must set the switches on the parallel interface. See the LA10X-EP External Parallel Interface User Guide (EK-L10EP-UG).

4. Select the plug-in cartridge(s) for the desired emulation from the following list and plug the cartridge(s) into the font option assembly.

| Mode 1<br>(IBM/Epson MX80)                       | Uses one cartridge, the LA10X-LB (mosaic).<br>Install it in either slot 2 or 4. The remaining<br>slot can hold any other font cartridge.                                                                                    |                         |
|--------------------------------------------------|----------------------------------------------------------------------------------------------------|-------------------------|
|                                                  | Font<br>LA10X-LB                                                                                                    | <b>ID</b><br>137        |
| Mode 2<br>(IBM/Epson MX80<br>with Graftrax Plus) | Uses two cartridges, the LA10X-AP<br>(italic 10 – primary font) and LA10X-LC<br>(Graftrax). You must use both cartridges to<br>fully emulate GT mode. Install the italic font<br>in slot 2 and the Graftrax font in slot 4. |                         |
|                                                  | If you want to print in any style other than the standard courier or italic 10, install the alternate primary font cartridge in slot 2.                                                                                     |                         |
|                                                  | <b>Font</b><br>LA10X-AP<br>LA10X-LC                                                                                                    | <b>ID</b><br>011<br>143 |
| Mode 3<br>(IBM Graphics<br>Printer)              | Uses two cartridges, the LA10X-LA (line<br>drawing) and LA10X-LD (foreign style). The<br>cartridges can be installed in either slot 2 or<br>4. You must use both to fully emulate GP<br>mode.                               |                         |
|                                                  | <b>Font</b><br>LA10X-LA<br>LA10X-LD                                                                                                    | ID<br>139<br>141        |

5. Set the configuration switches for the desired emulation according to the following tables.

NOTE: In emulation mode, most configuration switches are only activated at power-up. Always power down the printer before changing the switch settings.

In standard (DEC) mode, the switches are monitored all the time. You do not have to power down the printer first.
## IBM/Epson MX80 Mode

۲

This mode emulates a basic dot matrix line printer. It provides single and double-width characters, four horizontal pitches, 1/6-inch high characters with two-pass printing, and bar charting.

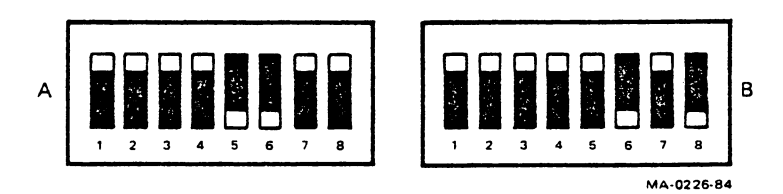

NOTE: Switches are shown in standard settings.

| Switch A | Setting    | Function                                                                                         |
|----------|------------|--------------------------------------------------------------------------------------------------|
| A1, A2   | Up or down | Not used.                                                                                        |
| A3       | Up         | When line buffer is full, printer prints line and advances to next line.                         |
|          | Down       | When line buffer is full, printer drops characters.                                              |
| A4       | Up         | Cancel (CAN) character clears line buffer.                                                       |
|          | Down       | CAN character is ignored.                                                                        |
| A5       | Down       | DEL character is ignored.                                                                        |
|          | Up         | Delete (DEL) character clears line buffer.                                                       |
| A6       | Down       | Printer only performs a carriage return.                                                         |
|          | Up         | Printer performs an automatic line feed<br>when it receives a carriage return (CR)<br>character. |

| Switch A | Setting    | Function                                                 |
|----------|------------|----------------------------------------------------------|
| A7       | Up         | When printer receives BELL character, error bell sounds. |
|          | Down       | BELL character is ignored.                               |
| A8       | Up         | Selects standard 8-inch paper width at power-up.         |
|          | Down       | Selects 13-inch paper width.                             |
| Switch B | Setting    | Function                                                 |
| B1 to B4 | All up     | Enables emulation mode.                                  |
| B5       | Up         | Selects MX emulation mode.                               |
| B6       | Down       | Selects MX emulation mode.                               |
| B7       | Up or down | Not used.                                                |
| B8       | Down       | Enables 0.13K buffer.                                    |
|          | Up         | Enables 2K buffer.                                       |

*NOTE:* Some applications set a time limit for the printer to empty its input buffer. If the printer exceeds this limit, printing stops.

In emulation mode, the LA210 Letterprinter gives you a choice of two input buffers — a 2K buffer and a 0.13K buffer. If your application displays a timeout message, use the 0.13K buffer. Otherwise, use the 2K buffer to reduce the number of data requests from the printer to the host.

ł

### IBM/Epson MX80 with Graftrax Plus Mode

This mode expands the MX80 mode to include new graphics and character processing capabilities. This mode emulates the basic printer and adds italics, graphics, 1/16-inch high script characters, bolding, and more.

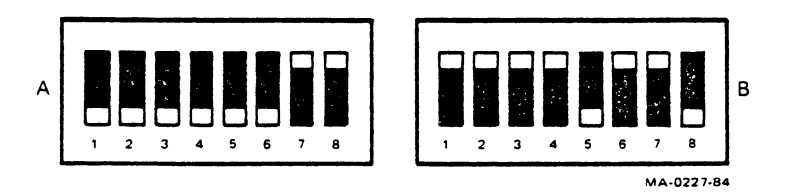

NOTE: Switches are shown in standard position.

ŧ

| Switch A | Setting | Function                                                     |
|----------|---------|--------------------------------------------------------------|
| A1       | Down    | Printer is set to standard horizontal pitch at power-up.     |
|          | Up      | Printer operates at compressed horizontal pitch at power-up. |
| A2       | Down    | Prints full page.                                            |
|          | Up      | Sets bottom margin to 1 inch at power-up.                    |
| A3       | Down    | Disables bold printing at power-up.                          |
|          | Up      | Enables bold printing at power-up.                           |
| A4       | Down    | Disables italic printing at power-up.                        |
|          | Up      | Enables italic printing at power-up.                         |
| A5       | Down    | Disables slashed zero (Ø) printing at power-up.              |
|          | Up      | Enables slashed zero (Ø) printing at<br>power-up.            |

| Switch A | Setting    | Function                                                                                         |
|----------|------------|--------------------------------------------------------------------------------------------------|
| A6       | Down       | Printer only performs a carriage return.                                                         |
|          | Up         | Printer performs an automatic line feed<br>when it receives a carriage return (CR)<br>character. |
| A7       | Up         | When printer receives BELL character, error bell sounds.                                         |
|          | Down       | BELL character is ignored.                                                                       |
| A8       | Up         | Selects standard 8-inch paper width at power-up.                                                 |
|          | Down       | Selects 13-inch paper width.                                                                     |
| Switch B | Setting    | Function                                                                                         |
| B1 to B4 | All up     | Enables emulation mode.                                                                          |
| B5       | Down       | Selects GT emulation mode.                                                                       |
| B6       | Up         | Selects GT emulation mode.                                                                       |
| B7       | Up or down | Not used.                                                                                        |
| B8       | Down       | Enables 0.13K buffer.                                                                            |
|          | Up         | Enables 2K buffer.                                                                               |

*NOTE:* Some applications set a time limit for the printer to empty its input buffer. If the printer exceeds this limit, printing stops.

In emulation mode, the LA210 Letterprinter gives you a choice of two input buffers — a 2K buffer and a 0.13K buffer. If your application displays a timeout message, use the 0.13K buffer. Otherwise, use the 2K buffer to reduce the number of data requests from the printer to the host.

١

Sending a reset escape sequence causes the printer to reset to the A1 through A5 configuration switch settings.

## **IBM Graphics Printer Mode**

This mode increases the capabilities of the basic MX line printer and includes an extended character set, 1/16-inch high characters, bolding, underlining, subscripting and superscripting, four graphics modes, and bottom margin control.

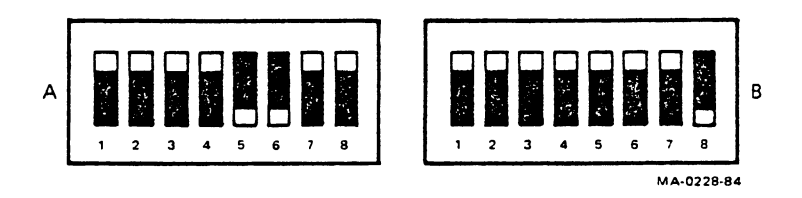

NOTE: Switches are shown in standard position.

٢

| Switch A | Setting    | Function                                                                                         |
|----------|------------|--------------------------------------------------------------------------------------------------|
| A1, A2   | Up or down | Not used.                                                                                        |
| A3       | Up         | When line buffer is full, printer prints line and advances to next line.                         |
|          | Down       | When line buffer is full, printer drops characters.                                              |
| A4       | Up         | Cancel (CAN) character clears line buffer.                                                       |
|          | Down       | CAN character is ignored.                                                                        |
| A5       | Down       | DEL character is ignored.                                                                        |
|          | Up         | Delete (DEL) character clears line buffer.                                                       |
| A6       | Down       | Printer only performs a carriage return.                                                         |
|          | Up         | Printer performs an automatic line feed<br>when it receives a carriage return (CR)<br>character. |

| Switch A                                          | Setting                                       | Function                                                                         |
|---------------------------------------------------|-----------------------------------------------|----------------------------------------------------------------------------------|
| A7                                                | Up                                            | When printer receives BELL character, error bell sounds.                         |
|                                                   | Down                                          | BELL character is ignored.                                                       |
| A8                                                | Up                                            | Selects standard 8-inch paper width at power-up.                                 |
|                                                   | Down                                          | Selects 13-inch paper width.                                                     |
|                                                   |                                               |                                                                                  |
| Switch B                                          | Setting                                       | Function                                                                         |
| Switch B<br>B1 to B4                              | Setting<br>All up                             | Function<br>Enables emulation mode.                                              |
| <b>Switch B</b><br>B1 to B4<br>B5, B6             | <b>Setting</b><br>All up<br>Up                | Function<br>Enables emulation mode.<br>Selects GP emulation mode.                |
| <b>Switch B</b><br>B1 to B4<br>B5, B6<br>B7       | Setting<br>All up<br>Up<br>Up or down         | Function<br>Enables emulation mode.<br>Selects GP emulation mode.<br>Not used.   |
| <b>Switch B</b><br>B1 to B4<br>B5, B6<br>B7<br>B8 | Setting<br>All up<br>Up<br>Up or down<br>Down | FunctionEnables emulation mode.Selects GP emulation mode.Not used.Enables 0.13K. |

*NOTE:* Some applications set a time limit for the printer to empty its input buffer. If the printer exceeds this limit, printing stops.

In emulation mode, the LA210 Letterprinter gives you a choice of two input buffers — a 2K buffer and a 0.13K buffer. If your application displays a timeout message, use the 0.13K buffer. Otherwise, use the 2K buffer to reduce the number of data requests from the printer to the host.

# SPECIFICATIONS

:

| Weight                                       | 11.3 kg (25 lb)                                               |
|----------------------------------------------|---------------------------------------------------------------|
| Dimensions                                   |                                                               |
| Height                                       | 12.7 cm (5 in) without tractor<br>22.8 cm (9 in) with tractor |
| Width                                        | 54.6 cm (21.5 in)                                             |
| Depth                                        | 34.3 cm (13.5 in)                                             |
| Environment                                  |                                                               |
| Temperature                                  | 10° to 40° C (50° to 104° F)                                  |
| Relative humidity                            | 10% to 90%                                                    |
| Input voltage                                | 90 to 128 Vac or 180 to 256 Vac<br>47 to 63 Hz                |
| Power consumption                            | 154 watts maximum                                             |
| Power receptacle                             | Nonswitched, 3-prong, grounded receptacle                     |
| Data interface                               | Serial RS232C EIA<br>Parallel optional                        |
| System cables<br>(not supplied)<br>PC<br>EIA | BCC04<br>BC22D                                                |
| Ribbon                                       | Cartridge (part number LA10R)                                 |

| Paper                 |                                                                                                    |
|-----------------------|----------------------------------------------------------------------------------------------------|
| Types                 |                                                                                                    |
| Single Part           | Single cut sheet when using sheet feeder<br>Fanfold pin-feed forms                                                                                                    |
| Multipart             | 4-part carbon (bottom feed only)<br>Fanfold pin-feed forms                                                                                                    |
|                       | <ul> <li>3- or 4-prong crimped margins<br/>are recommended.</li> <li>Stapled, dot, or line-glued margins<br/>are not recommended.</li> <li>Split forms with each side containing a<br/>different thickness or number of sheets are<br/>not recommended.</li> </ul> |
| Width                 | 8.89 cm to 37.77 cm<br>3½ in to 14‰ in                                                                                                    |
| Weight                |                                                                                                    |
| Single Part           | 56.25 grams/m² (15 lb) paper minimum<br>90.00 grams/m² (24 lb) paper maximum                                                                                                    |
| Thickness             | 0.0381 cm (0.015 in) maximum<br>(multipart 4 parts)                                                                                                    |
| Printhead             | 9-pin dot matrix<br>(part number 70-19655-00)                                                                                                    |
| Printing method       | Dot matrix using a 9-pin printhead with 1/144-inch head lift                                                                                                    |
| Bidirectional         | Text mode (draft printing)                                                                                                    |
| Left to right         | Text mode (letter quality)<br>Graphics mode                                                                                                    |
| Input buffer capacity | 2K <sup>(</sup>                                                                                                    |

•

ł

| Print speed                        | 240 characters/second maximum<br>(7 $\times$ 9 matrix, draft printing)<br>185 characters/second throughput<br>(10 characters/inch, 132 columns)               |
|------------------------------------|----------------------------------------------------------------------------------------------------|
|                                    | 80 characters/second maximum<br>(33 $\times$ 9 matrix, letter quality medium density)<br>62 characters/second throughput<br>(10 characters/inch, 132 columns) |
|                                    | 40 characters/second maximum<br>(33 $\times$ 18 matrix, letter quality high density)<br>30 characters/second throughput<br>(10 characters/inch, 132 columns)  |
| Print matrix                       |                                                                                                    |
| Draft quality                      | $7 \times 9$ dots/character                                                                                                    |
| Letter quality<br>(high density)   | 330 $\times$ 144 dots/inch<br>(33 $\times$ 18 dots/character at 10 characters/inch)<br>(28 $\times$ 18 dots/character at 12 characters/inch)                  |
| Letter quality<br>(medium density) | 330 $\times$ 72 dots/inch<br>(33 $\times$ 9 dots/character at 10 characters/inch)                                                                             |

NOTE: In emulation mode, vertical resolution is 144 dots/inch, with an algorithm to approximate 216 dots/inch.

 $(28 \times 9 \text{ dots/character at } 12 \text{ characters/inch})$ 

| Graphics | $73.33 \times 72$ dots/inch<br>82.5 $\times$ 72 dots/inch<br>94.29 $\times$ 72 dots/inch<br>110 $\times$ 72 dots/inch<br>132 $\times$ 72 dots/inch<br>165 $\times$ 72 dots/inch<br>220 $\times$ 72 dots/inch |
|----------|----------------------------------------------------------------------------------------------------|
|          | $330 \times 72$ dots/inch                                                                                                    |
| onts     |                                                                                                    |

#### Fo

t

| Standard | Courier 10 US/UK draft/near letter quality<br>Courier 10 multinational draft/near letter quality<br>VT100 line drawing 10 draft/near letter quality |
|----------|----------------------------------------------------------------------------------------------------|
| Other    | Optional and custom fonts available                                                                                                    |

| Horizontal pitch |                                                                                           |
|------------------|-------------------------------------------------------------------------------------------|
| Draft            | 5, 6, 6.6, 8.25, 10, 12, 13.2, 16.5 characters/inch (10 or 12 pitch fonts)                |
| High resolution  | 5 and 10 characters/inch (10 pitch)<br>6 and 12 characters/inch (12 pitch)                |
| Vertical pitch   | 2, 3, 4, 6, 8, 12 lines/inch                                                              |
| Character sets   |                                                                                           |
| Standard         | USASCII<br>VT100 line drawing<br>Digital multinational                                    |
|                  | Digital Finnish<br>Digital French Canadian<br>Digital Norwegian/Danish<br>Digital Spanish |
|                  | ISO French<br>ISO German<br>ISO Italian<br>ISO Spanish<br>ISO United Kingdom              |
| Optional         | APL<br>DEC Technical<br>Katakana<br>JIS Roman                                             |

*NOTE:* Other optional and custom character sets are available.

Emulation modes EPSON MX80 EPSON MX80 with Graftrax Plus IBM graphics printer

## APPENDIX

## **Digital Services**

Digital provides a wide range of maintenance programs that cover small systems and terminals. These include on-site, carry-in and mail-in maintenance services. You can use these programs to select a plan that suits your service needs, from complete Digital support to self-maintenance.

#### **On-Site Service**

Digital offers fast, low cost, quality maintenance performed at your site by Digital-trained Service Specialists. Whether you take advantage of our DECservice or basic service agreements, or choose our time and materials service, you can be sure that your small system or terminal is getting the best possible maintenance.

#### Carry-In Service

There are several hundred Digital service centers in major cities worldwide. Digital service centers offer convenient, fast, and dependable carryin maintenance. This lets you save over on-site service.

#### DECmailer

If you can perform self-maintenance, you should use our fast turnaround module and subassembly repair service – DECmailer.

For more information on any of Digital's maintenance services, call the Digital Field Service information number in your area during normal business hours.

| U.S.A.    | (800) 554-3333 | Italy          | (02) 617961  |
|-----------|----------------|----------------|--------------|
| Australia | (02) 4125555   | Japan          | (03) 9897161 |
| Austria   | (222) 6776410  | New Zealand    | (09) 595914  |
| Belgium   | (02) 2425095   | Norway         | (2) 160290   |
| Canada    | (800) 267-5251 | Portugal       | (1) 725402   |
| Denmark   | (2) 889666     | Spain          | (1) 7331900  |
| Finland   | (0) 423511     | Sweden         | (08) 7338000 |
| France    | (6) 077-8292   | Switzerland    | (01) 8169111 |
| Holland   | (30) 631222    | United Kingdom | (734) 868711 |
| Ireland   | (1) 308433     | West Germany   | (089) 95910  |

#### Accessories and Supplies

A wide variety of accessories and supplies (including manuals) are available to enhance printer versatility and make operation easier. To place an order or request a catalog, call one of these numbers during regular business hours.

-

۰.

| Continental United States | (800) 258-1710     |  |
|---------------------------|--------------------|--|
| New Hampshire             | (603) 884-6660     |  |
| Alaska or Hawaii          | (408) 734-4915     |  |
| Canada                    | (800) 267-6146     |  |
|                           | (TWX) 610-562-8732 |  |